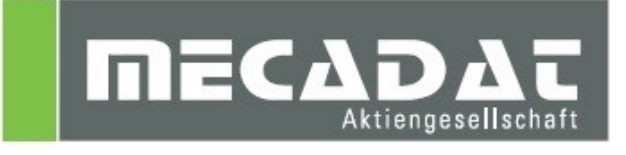

# VISI

Neues in Version 2017 R2

Allgemein CAD Mould/Flow/Progress Machining/PEW

Release: VISI 2017 R2 Autor: Thomas Sellmaier Datum: 18.04.2017 Update: 18.05.2017

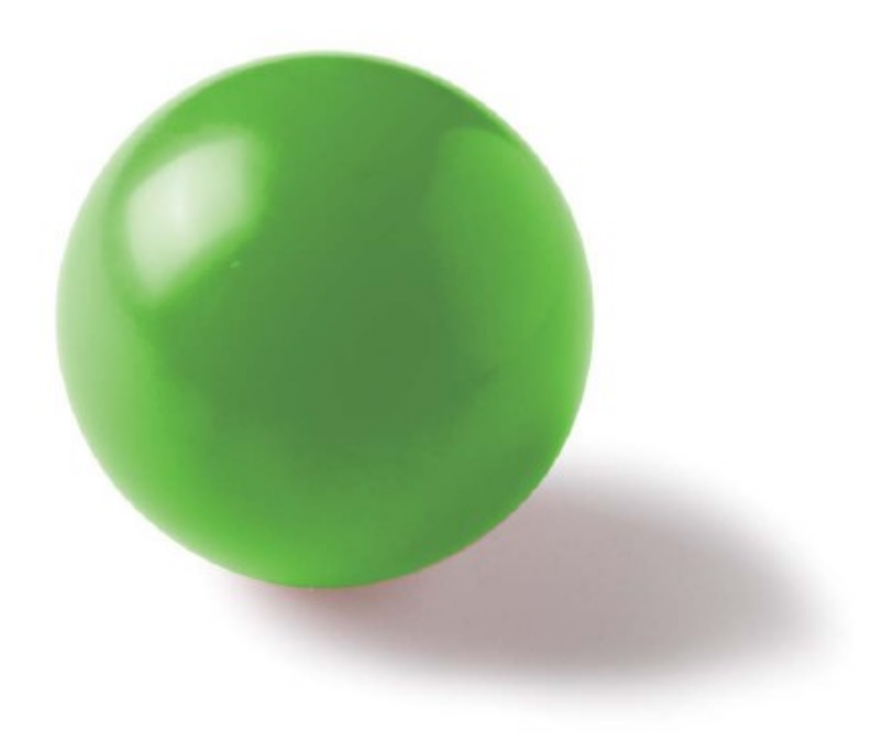

# Inhaltsverzeichnis

| 1 | CAD allgemein und Benutzerinterface                   | . 3    |
|---|-------------------------------------------------------|--------|
|   | 1.1 Installation                                      | 3      |
|   | 1.2 Updatetool                                        | 3      |
|   | 1.5 VISI Launcher                                     | כ<br>ה |
|   | 1.4 Definiteriate                                     | 0<br>5 |
|   | 1.4.1 DFT und Autosungen für 4k Monitore              | 5      |
|   | 1.4.2 Oberal bellung der Icons                        | /      |
|   | 1.4.0 Neue Icolis                                     | 7      |
|   | 1.4.4 Status                                          | /<br>Q |
|   | 1.4.5 Falasoliu Velsioli                              | 0<br>Q |
|   | 1.4.0 Seize- Resei Layer                              | 0<br>Q |
|   | 1.4.7 Speriel                                         | 0      |
|   | 1.4.0 Standard Warmaldung                             | 0      |
|   | 1.4.9 Stanuaru Warnineluung                           | 9<br>0 |
|   | 1.5 CAD/ Modeling                                     | 9<br>0 |
|   | 1.5.1 Folygonauswant                                  | 10     |
|   | 1.6 Befehlekonsolidierung                             | 11     |
|   | 1.6.1 Abfrage                                         | 11     |
|   | 1.6.2 Zeichenblatt                                    | 11     |
|   | 1.0.2 Zeichenblatt                                    | 12     |
|   | 1.8 Assemblymanager                                   | 12     |
|   |                                                       | 10     |
| 2 | Schnittstellen                                        | 14     |
| 3 | Progress                                              | 15     |
|   | 3.1 Streifen                                          | 15     |
|   | 3.1.1 Visi Blank - Rückfederung                       | 15     |
|   | 3.2 Blank- Sicherheitsbereiche                        | 16     |
|   | 3.3 Flansch und Blank- Abwicklung                     | 18     |
| _ |                                                       |        |
| 4 | Standard Elemente                                     | 18     |
| 5 | Flow                                                  | 19     |
| 6 | VISI Machining                                        | 20     |
| - | 6.1 Visi-Machining 2.5 Ax                             | 20     |
|   | 6.1.1 Taschenfräsen                                   | 20     |
|   | 6.1.2 Restmaterialbearbeitung                         | 23     |
|   | 6.1.3 Weitere Verbesserungen in der 2.5Ax Bearbeitung | 23     |
|   | 6.2 VISI Machining 3 Ax                               | 24     |
|   | 6.2.1 Verbessertes Restmaterial Schruppen             | 24     |
|   | 6.2.2 Erweiterte Überprüfung der eingegebenen Daten   | 26     |
|   | 6.2.3 Elektrodenbearbeitung                           | 27     |
|   | 6.3 5 Ax Bearbeitung                                  | 30     |
| 7 | Lizenzierung und Netzwerklizenzen                     | 31     |
| - |                                                       |        |
| ~ | Chatua day And ina Hilfa                              | 24     |

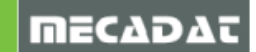

## 1 CAD allgemein und Benutzerinterface

#### 1.1 Installation

Die Version 2017 R2 unterstützt Windows 7, Windows 8, Windows 8.1 und Windows 10 in den 64bit Versionen. Nur die Pro/Professional Ausführung der aufgeführten Betriebssysteme wird unterstützt. Die CLS-Lizensierung wird bei der Installation der VISI-Software automatisch als Bestandteil des Softwarepaketes mit installiert

#### 1.2 Updatetool

Ein erweitertes Updatetool steht mit der Installation der Version 2017 R2 zur Verfügung. Damit wird ein weitgehend automatischer Updateprozess aus einer älteren installierten VISI Version gewährleistet. Das Tool erlaubt ein Update von allen relevanten Konfigurationsdateien, Profilen, Benutzereinstellungen, Bibliotheken, CAM- Einstellungen (Werkzeugdatenbank, Maschinen-konfiguration, Compass Einstellungen), Mould und Progress Bibliotheken etc.

Das Tool kann am Ende des Installationsvorganges von VISI 2017 R2 durch Aktivieren der entsprechenden Option gestartet werden.

| 💱 Setup - VISI         |                                                                                                    |
|------------------------|----------------------------------------------------------------------------------------------------|
|                        | Beenden des VISI<br>Setup-Assistenten                                                                                                    |
|                        | Das Setup hat die Installation von VISI auf Ihrem Computer<br>abgeschlossen. Die Anwendung kann über die installierten<br>Programm-Verknüpfungen gestartet werden. |
|                        | Klicken Sie auf "Fertigstellen", um das Setup zu beenden.           Installiere Passwortdatei           Issen Sie die Release Notes                                |
| Contract of the second | Update Konfigurationen/Einstellungen von vorherigem<br>Release                                                                                                    |
|                        |                                                                                                    |
|                        | Fertigstellen                                                                                                    |

Da das Updatetool immer mit installiert wird, kann es auch zu jedem späteren Zeitpunkt (also nach der kompletten Installation von 2017 R2) separat ausgeführt werden. Der Aufruf erfolgt dann über den neuen VISI Launcher.

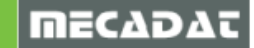

Es erscheint folgender Dialog zum Updaten der Einstellungen aus einer vorherigen VISI Version.

| 💟 VISI Update mit Einstellungen aus vorherigem Release - 🗆 🗙 |                                         |                                       |        |
|--------------------------------------------------------------|-----------------------------------------|---------------------------------------|--------|
| Aktuelles Profil : Default                                   |                                         |                                       |        |
| Ordner vorberige VISI-Installation C:\VISI2                  | 2017R1                                  | Update 🦻                              |        |
| oranie vonienge visi installation                            |                                         | opulie 3                              |        |
| 🖶 🗹 Update Libraries 🗹 Setze altes a                         | ktives Profil                           |                                       |        |
| Vorherige Version der Dateien wiederherste                   | ellen (.bak) Originalversion der Dateie | en wiederherstellen (                 | (.ori) |
| Beschreibungung                                              | Dateiname                               | Update                                | ^      |
| Ausgabe Einstellungen                                        | Plotter.cfg                             | V                                     |        |
| Bemaßungen                                                   | dim.cfg                                 | <ul> <li>✓</li> </ul>                 |        |
| STL Ausgabe                                                  | facet.cfg                               | <ul> <li>✓</li> </ul>                 |        |
| Einstellungen Zeichenblatt                                   | plotview.cfg                            | <ul> <li></li> </ul>                  |        |
| Konfigurationsparameter                                      | system.cfg                              | <ul> <li>✓</li> </ul>                 |        |
| Benutzerdefinierte Attribute                                 | Attributes.cfg                          | <ul> <li></li> </ul>                  |        |
| Einstellungen Visi Session                                   | MainAppSession.cfg                      | <ul> <li>✓</li> </ul>                 |        |
| Einstellungen Assembly Manager                               | Assemblymanager.cfg                     | <ul> <li>✓</li> </ul>                 |        |
| Bemaßungstexte                                               | DimTextBeforeAfter.cfg                  | <ul> <li>✓</li> </ul>                 |        |
| Einstellungen Featureskonfiguration genere                   | Features_General.cfg                    | <ul> <li>✓</li> </ul>                 |        |
| Features Konfiguration 1                                     | Features_Conf1.CFG                      | <ul> <li>✓</li> </ul>                 |        |
| Features Konfiguration 2                                     | Features_Conf2.CFG                      | <ul> <li>✓</li> </ul>                 |        |
| Kurztasten                                                   | MainAppAccelerators.acc                 | <ul> <li>✓</li> </ul>                 |        |
| Kurztasten Zeichenblatt                                      | PlotviewAccelerators.acc                | <ul> <li>✓</li> </ul>                 |        |
| Rechte Maus Menü (RHM)                                       | def_menu.pmu                            | V                                     |        |
| Rechte Maus Menü (RHM) Zeichenblatt                          | def_menu_plotview.pmu                   | <ul> <li>✓</li> </ul>                 |        |
| Position Werkzeugleisten                                     | Visicad_FTBAR.ini                       | <b>v</b>                              |        |
| Position Werkzeugleisten Zeichenblatt                        | PV_FTBAR.ini                            | <ul> <li>✓</li> </ul>                 |        |
| Einstellungen Mould Tool                                     | Newmouldtool.cfg                        | <b>v</b>                              |        |
| Einstellungen Kühlung                                        | Cooling.cfg                             | 1 1 1 1 1 1 1 1 1 1 1 1 1 1 1 1 1 1 1 |        |
| Einstellungen Teil-/Streifenanalyse                          | unfold_strip.cfg                        | <b>v</b>                              |        |
| Einstellungen Progress Tool                                  | ProgressTool.cfg                        | <ul> <li>✓</li> </ul>                 |        |
| Einstellungen Stempel                                        | Punches.cfg                             | <b>v</b>                              |        |
| Einstellungen Standardelemente                               | param-ng.cfg                            | <ul> <li>✓</li> </ul>                 |        |
| Flow Qualitätseinstellungen                                  | FlowQualitySettings_Default.cfg         | <b>v</b>                              |        |
| Flow Datenbank                                               | FlowDefaultDbs.cfg                      | <b>v</b>                              |        |
| Flow Lite Qualitätseinstellungen                             | FlowLiteQualitySettings_Default.cfg     | <ul> <li>✓</li> </ul>                 |        |
| Flow Favoriten                                               | FlowFavouriteMaterials.XML              | <ul> <li>✓</li> </ul>                 | 5      |
| Finatellumman Flatterale                                     | Estimated and an                        |                                       | Ψ.     |

Folgende Schritte sind durchzuführen, um die Einstellungen der vorherigen VISI2017 R1 Version in die neu installierte Version 2017 R2 zu übernehmen:

- Man wählt das entsprechende Verzeichnis der Version, aus der man die Übernahme der Einstellungen durchführen möchte (z.B. C:\Visi2017R1)
- Grünen Haken bei allen Optionen aktivieren
- Updateschalter drücken

Am Ende des Updatevorganges wird ein Bericht mit der Auflistung aller Dateien, die beim Update angepasst wurden, angezeigt.

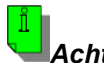

#### **Achtung!!:** Nenn Sie das Tool nicht dir

Wenn Sie das Tool nicht direkt nach der Installation ausführen, sondern später, achten Sie bitte unbedingt darauf, dass alle Sitzungen von VISI2017 R2 geschlossen sind, damit es nicht zu Schreibund Zugriffskonflikten beim Updaten der Konfigurationsdateien kommt.

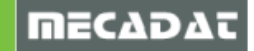

## 1.3 VISI Launcher

Ein neuer VISI Launcher wurde mit diesem Release eingeführt. Der neue Launcher bietet dem Benutzer die gesamte Palette der verfügbaren VISI Tools, sowie einen Bereich, in den Sie Ihre bevorzugten Applikationen oder Ordner per Drag&Drop einfügen können.

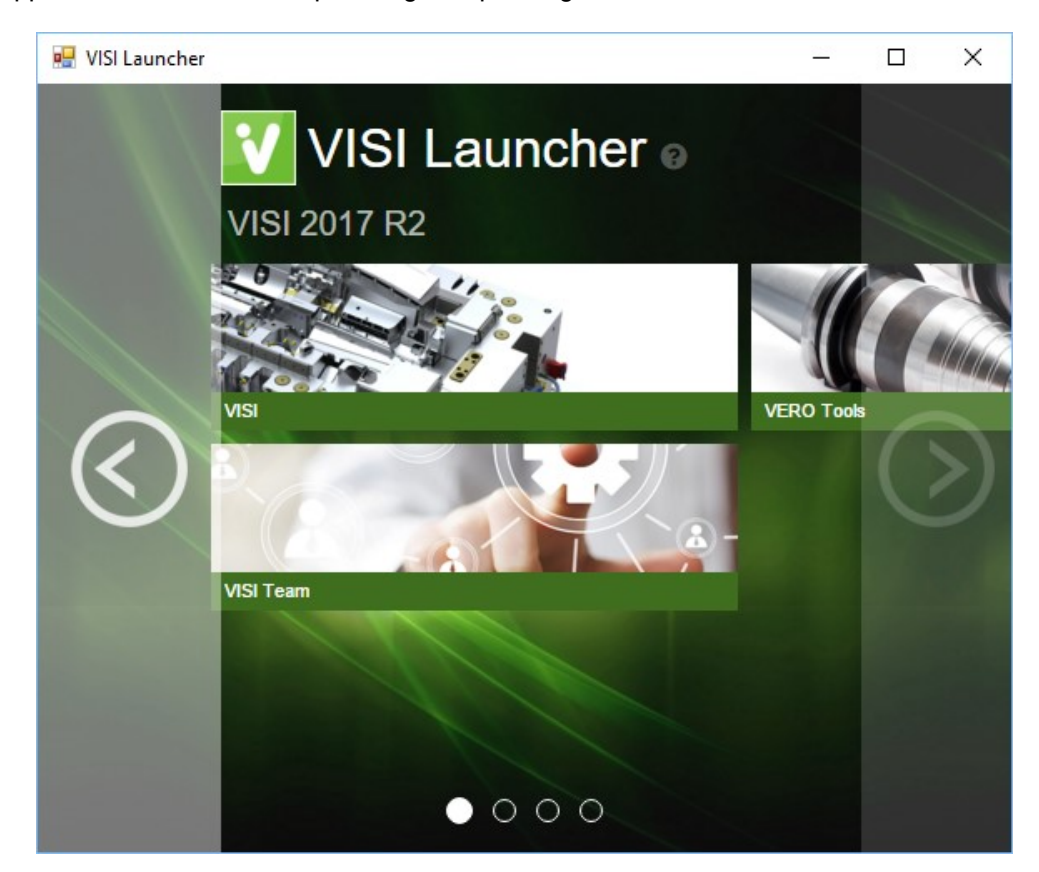

## 1.4 Benutzerinterface

## 1.4.1 DPI und Auflösungen für 4k Monitore

Ein automatisches Laden der passenden Größen für Icons, Texte und Rahmen passend zur Bildschirm Auflösung und Einstellungen wird unterstützt. 4K Monitore werden in dieser Version unterstützt.

| <table-of-contents> 🔊 🚓 🚓 📬 🔊 🥗 🗠<br/>Attribute/Sichtbarkeit</table-of-contents> | 🔁 🛛 🚺 🚺 | Grafik                |
|----------------------------------------------------------------------------------|---------|-----------------------|
| 🧐 😥 💥 🎉 🎤 🔕 🌊 😇                                                                  | 🔆 🔏 💕   | 📑 💽 🛞 💽 🐖 💋<br>System |

Es gibt neue Systemeinstellungen, um die Größe der Werkzeugleisten, Texte und Applikationen (z.B. Dialog Boxen) zu bestimmen.

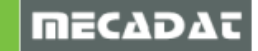

#### Systemoptionen

| Systemoptionen ×                                                                                                    |                                                                                                    |                                                                                                    |  |  |
|----------------------------------------------------------------------------------------------------|----------------------------------------------------------------------------------------------------|----------------------------------------------------------------------------------------------------|--|--|
| <ul> <li>Systemoptionen</li> <li>Allgemein</li> <li>Datei- und Ordneroptionen</li> <li>Benutzeroberfläche</li> <li>Grafikparameter</li> <li>Standardfarben</li> <li>System</li> <li>Toleranzen</li> <li>Grafiktoleranzen</li> <li>Zeichnungsparameter</li> <li>Raster</li> </ul> | Allgemeine Optionen<br>Max. Anzahl Elemente für Undo<br>Anzahl Attributeschalter<br>Tabs oberhalb Fenster<br>3D Sketch<br>Modellingbefehle in Andockbereich<br>Optionen der Modellingbefehle anzeigen<br>Werkzeugleisten in Reitern |                                                                                                    |  |  |
|                                                                                                    | Labels der Werkzeugleisten anzeigen<br>Skalierungsfaktor Werkzeugleistenicons<br>Skalierungsfaktor Font<br>Skalierungsfaktor Applikation<br>Verwende Standardfont<br>Punktfangmodus Default<br>Format Windows Zwischenablage        | Skalierung über Betriebssy V<br>Skalierung über Betriebssy V<br>Skalierung über Betriebssy V<br>VISI Default V<br>Erweiterte Punktauswahl V<br>Bitmap V |  |  |
|                                                                                                    | Zoom-Optionen<br>Monitorbreite für Zoom realer Maßstab (Mi<br>Monitorhöhe für Zoom realer Maßstab (Mil<br>JK                                                                                                    | illimeter) 0<br>limeter) 0<br>Abbrechen                                                                                                    |  |  |

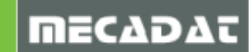

## 1.4.2 Überarbeitung der Icons

Um eine optimale Darstellung der Icons zu gewährleisten, wurden die Icon (svg) Dateien überarbeitet. Dadurch wurde eine deutlich klarere und verbesserte Darstellung der Icons möglich.

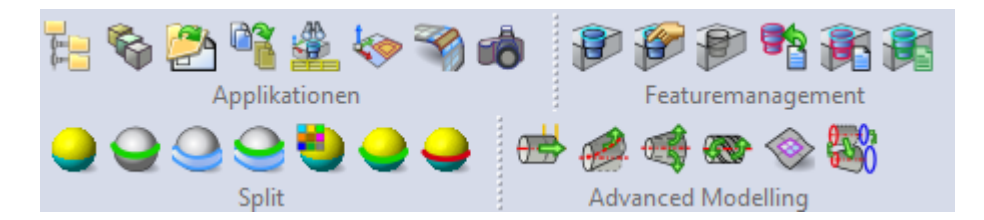

## 1.4.3 Neue Icons

Es wurden einige neue Icons zur Werkzeugleiste hinzugefügt, um weitere Funktionalität zu bieten.

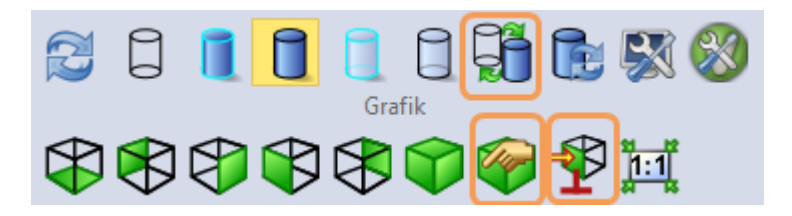

## 1.4.4 Status

Hier werden nun auch Informationen zum DPI Skalierungsfaktor angezeigt.

| Status                               |                                                       |
|--------------------------------------|-------------------------------------------------------|
| Cad Elemente Grundinformation        |                                                       |
| Beschreibung                         | Wert                                                  |
| Build Applikation                    | 9858 (Ver. 2017 R2)                                   |
| Builder/Db Version                   | 001                                                   |
| Parasolid Version                    | 29.1.189                                              |
| Maßeinheit                           | Millimeter                                            |
| Betriebssystem                       | Microsoft Windows 10 ×64 Edition 10.0 build 14393     |
| Adapterlieferant                     | Advanced Micro Devices, Inc.                          |
| Adapterbezeichnung                   | AMD Firepro M6100                                     |
| Treiberversion                       | 16.300.2901.0                                         |
| Treiberdatum                         | 10-5-2016                                             |
| Rendering Engine                     | OpenGL (GL 4.5.13447, GLSL 4.50, ICD, HW on, VBO off) |
| DPI Skalierungsfaktor Betriebssystem | 100 %                                                 |
|                                      |                                                       |
|                                      |                                                       |
|                                      |                                                       |

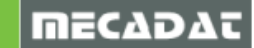

## 1.4.5 Parasolid Version

Es wird die neueste Parasolid Version (29.1.189) genutzt.

## 1.4.6 Setze- Reset Layer

Es wurde die Reihenfolge geändert. Der erste Mausklick setzt nun alle Layer als sichtbar

## 1.4.7 Sperren

Es können nun Solid Gruppen mit dem Befehl Ändere Attribute gesperrt und wieder entsperrt werden.

## 1.4.8 HUD Anpassung

Nun kann das Layout des HUD Menüs angepasst werden.

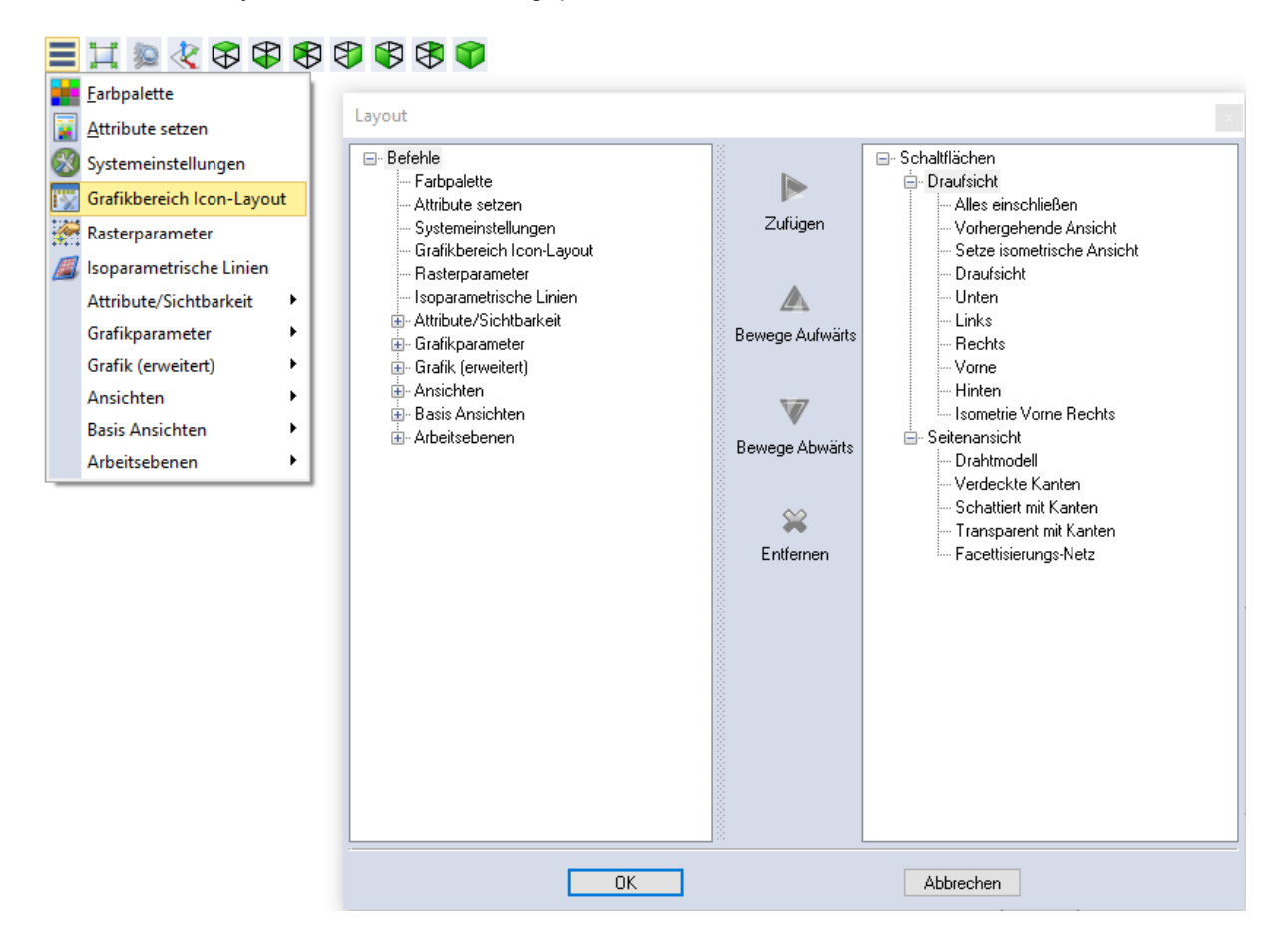

Es sind folgende Befehle bzw. Iconleisten verfügbar:

- Systemeinstellungen
- Attribute/ Sichtbarkeit
- Grafik
- Grafik (erweitert)
- Ansichten
- Basis Ansichten
- Arbeitsebenen

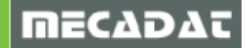

## 1.4.9 Standard Warnmeldung

Die Warnmeldung, welche auftaucht wenn Datei Neu, Datei Öffnen oder Beenden gewählt wird, wurde angepasst. Nun erscheint hier die normale Abfrage, womit die letzten Änderungen gespeichert werden können.

| Beende | n >                    | < |
|--------|------------------------|---|
| ?      | Änderungen speichern ? |   |
|        | Ja Nein Abbrechen      |   |

## 1.5 CAD/ Modelling

## 1.5.1 Polygonauswahl

Hiermit können Elemente wie bei der Polygonauswahl gewählt werden. Hier muss einfach nur Alt + mittlere Maustaste gedrückt werden, um die Auswahl zu erleichtern. Diese Einstellung ist in den Systemeinstellungen der Maus verfügbar.

| Systemeinstellungen 🛛 🕈 🗙                                              |                                                                                 |   |
|------------------------------------------------------------------------|---------------------------------------------------------------------------------|---|
| Benutzeroberfläche Maus/Tastatur Grafikparame                          | 5¥                                                                              | 8 |
| Konfiguration Benutzerdefiniert 🗸                                      | E 🙂                                                                             | Ö |
| Mausrad Zoom 🗸                                                         | ۍ 🥶                                                                             |   |
| Zoomgeschwindigkeit Mausrad                                            | ••••                                                                            |   |
| Automatisch                                                            | <u>.</u>                                                                        |   |
| Langsam Schnell                                                        | 💚 🍞                                                                             |   |
| Mausrad Richtung umkehren                                              | <b>8</b>                                                                        |   |
| Mittlere Maustaste Brush Selektion                                     | <u>/0 🧆 (</u>                                                                   |   |
| Rotiere um Lieometrie<br>Rotiere um Cursor<br>Rotiere im Bildschirmzen | 20<br>20<br>20<br>20<br>20<br>20<br>20<br>20<br>20<br>20<br>20<br>20<br>20<br>2 |   |
| Rotiere um Geon Pan                                                    | 20                                                                              |   |
|                                                                        |                                                                                 |   |
| Behalte Z-Achse Express Kontextmenu<br>Selektion                       |                                                                                 |   |
| Prozent f. Pan/Zoor Brush Selektion                                    |                                                                                 |   |
| Winkel-Step bei Rotation über Tastatur 10                              |                                                                                 |   |

Dies ist die gleiche Auswahlmethode wie die "Polygonauswahl offen".

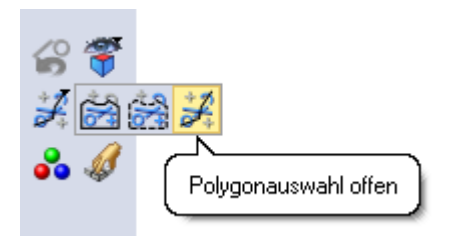

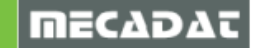

## 1.5.2 Verbesserte Darstellung von Punkten und Punktesets

Es ist nun eine neue Darstellung für Punkte verfügbar. Diese kann in den Systemeinstellungen in den Grafikparametern aktiviert werden. Diese neue grafische Darstellung der Punkte ermöglicht ein viel schnelleres Arbeiten bei einer großen Anzahl an Punkten.

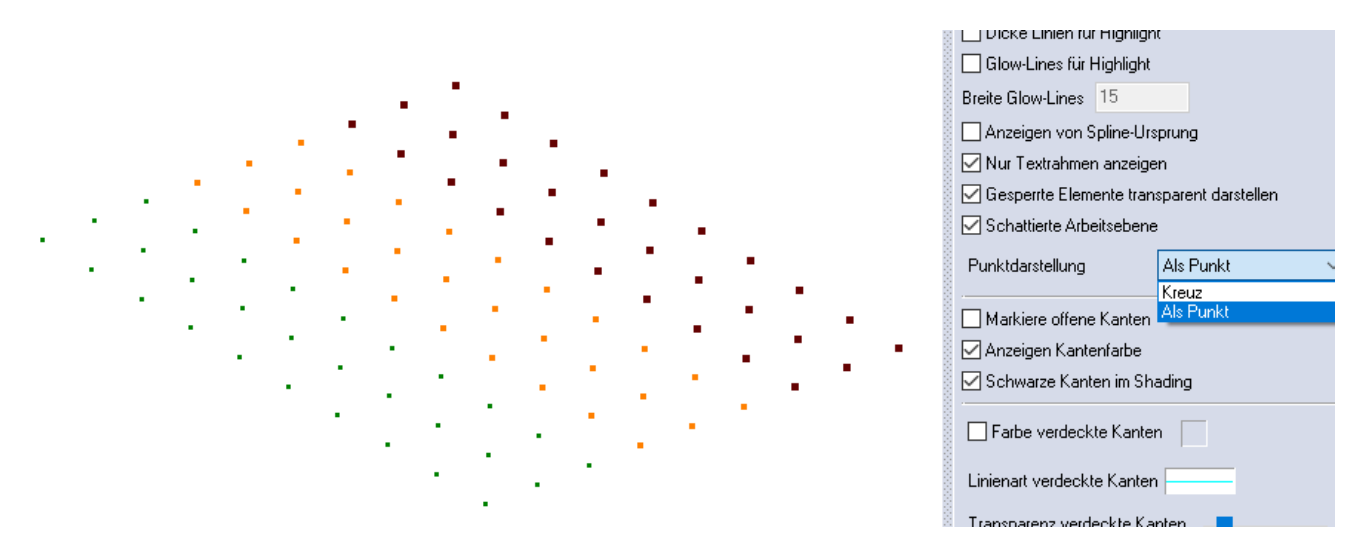

Bei der Darstellung als Kreuz und als Punkt ist es möglich, den einzelnen Punkten eine Farbe und Dicke zuzuweisen.

Bei einer Testdatei mit 10.000.000 Punkten erfolgt eine grafische Bewegung wie die Rotation bei der Darstellung als Punkt direkt, während ein Rotieren bei der Darstellung als Kreuz ruckeln würde.

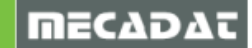

## 1.6 Befehlskonsolidierung

## 1.6.1 Abfrage

Es wurden die alten Abfragefunktionen wieder aktiviert, damit die Variablen wieder zur Verfügung stehen.

| ??      | <u>A</u> bfrage<br>Abfrage Distanz                | CTRL + Q |                   |
|---------|---------------------------------------------------|----------|-------------------|
|         | Abfragefunktionen                                 | ×        | 😽 Abfrage Element |
| k?<br>© | Winkel <u>R</u> ichtung-Richtung<br>Max-Min Werte |          | Abfragepunkt      |

## 1.6.2 Zeichenblatt

• Eine Anzeige des Maßstabs ist nun für die Ansichten möglich

| E | Text in Zeichnung              |  |
|---|--------------------------------|--|
|   | Maßstab-Info                   |  |
|   | Globale Skalierung (Plot) Info |  |
|   |                                |  |
|   |                                |  |
|   | Maßstab 2:1                    |  |

- Es kann nun eine assoziative Bemaßung zwischen einem Ausbruch und einer Ansicht erzeugt werden
- Es ist nun möglich, die Schraffur eines Schnittes oder eines Ausbruchs zu editieren
- In der automatischen Ansichtenerzeugung kann der Abstand der Bemaßung nun gesteuert werden

| Ar                        | nsichtenlayout          | Automatisch  |                                |                         |
|---------------------------|-------------------------|--------------|--------------------------------|-------------------------|
| Optionen                  |                         |              |                                |                         |
|                           | Erzeuge                 |              |                                | Setze-Reset Filter      |
|                           | Маве                    |              | Text Abstandsverhältni: $\vee$ |                         |
|                           | Text Abstandsverhältnis |              | Keine                          |                         |
|                           | Prozentualer Abstand    |              |                                | Text Abstandsverhältnis |
| Zeichenblattname zuweisen |                         | en           | Prozentualer Abstand<br>Keiner |                         |
|                           | Format Zeich            | henblattname |                                | \$(am_Description) 🛛 🛃  |

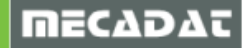

#### Eigenschaften Ansicht

Die Dialog Boxen für Ansicht und Schnitt wurden zueinander angepasst

| Ansichtseigenschaften 🗙                                                                                                    | Schnitteigenschaften 🗙                                                                                                    |
|----------------------------------------------------------------------------------------------------|----------------------------------------------------------------------------------------------------|
| Ansicht Optionen Toleranz Elemente Layer Ursprung TRUE TYF                                                                                                    | Schnitt Optionen Schraffur Toleranz Elemente Layer Ursprung                                                                                                    |
| Name   Kommentar   Bewege Text   Maßstab   Erhalte Ansichtsposition   Maßstab-Info   Globale Skalierung (Plot) Info   Rotationswinkel   Ändere Ansichttyp   Oben     Ändere Referenznullpunkt der Ansicht     Absolut | Name     Image: Constraint of Denatize Elemente     Layer     Orspitting       Name     Image: Constraint of Denatize Elemente     Layer     Orspitting       Name     Image: Constraint of Denatize Elemente     Layer     Orspitting       Name     Image: Constraint of Denatize Elemente     Layer     Orspitting       Name     Image: Constraint of Denatize Elemente     Image: Constraint of Denatize Elemente       Präfix hinzufügen     Image: Constraint of Denatize Elemente     Image: Constraint of Denatize Elemente       Image: Constraint of Denatize Elemente     Image: Constraint of Denatize Elemente     Image: Constraint of Denatize Elemente       Image: Constraint of Denatize Elemente     Image: Constraint of Denatize Elemente     Image: Constraint of Denatize Elemente       Image: Constraint of Denatize Elemente     Image: Constraint of Denatize Elemente     Image: Constraint of Denatize Elemente       Image: Constraint of Denatize Elemente     Image: Constraint of Denatize Elemente     Image: Constraint of Denatize Elemente       Image: Constraint of Denatize Elemente     Image: Constraint of Denatize Elemente     Image: Constraint of Denatize Elemente       Image: Constraint of Denatize Elemente     Image: Constraint of Denatize Elemente     Image: Constraint of Denatize Elemente       Image: Constraint of Denatize Elemente     Image: Constraint of Denatize Elemente     Image: Constraint of Denatize Elemente       Image: Constraint of Denatize Ele |
|                                                                                                    | OK Abbrechen                                                                                                    |
| OK Abbrechen                                                                                                    |                                                                                                    |

## 1.7 Bemaßung

Mit dem Befehl Editiere Text kann nun ein Text nachträglich gespiegelt werden

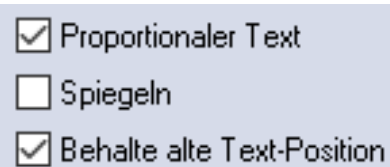

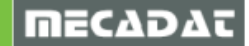

## 1.8 Assemblymanager

• Es wurde hier die Möglichkeit geschaffen, die allgemeinen Einstellungen für die aktuelle Sitzung anzupassen.

| Einstellungen            |                                                           |                |                    |            |    |              |  |  |
|--------------------------|-----------------------------------------------------------|----------------|--------------------|------------|----|--------------|--|--|
| All                      | Allgemein Felder Summenkriterien Vorlagen Speichere Teile |                |                    |            |    |              |  |  |
|                          |                                                           |                |                    |            |    |              |  |  |
| li                       |                                                           |                |                    |            |    |              |  |  |
|                          | Allgemeine Parameter                                      |                |                    |            |    |              |  |  |
|                          | Inkrementelle Sicherung                                   |                |                    |            |    |              |  |  |
|                          | Anzah                                                     | l inkrem       | nenteller Backups  |            |    | 100          |  |  |
|                          | Diagn                                                     | oseinfo        | Prüfung bei Date   | einfügen   |    |              |  |  |
|                          | Nur Ta                                                    | ibelle ar      | nzeigen            |            |    |              |  |  |
|                          | Max A                                                     | nz. Liste      | eneinträge         |            |    | 1024         |  |  |
|                          | Daten                                                     | bei Imp        | ort Zeichenblätte  | r zumische | en | <b>v</b>     |  |  |
|                          | Einste                                                    | llungen        | Revisionsmanag     | jement     |    |              |  |  |
|                          | Layou                                                     | t Datein       | ame (Teile)        |            |    | \$(FileName) |  |  |
|                          | Layou                                                     | t Datein       | ame (Layer)        |            |    | \$(FileName) |  |  |
|                          | In neuer Revision gesperrt                                |                |                    |            |    |              |  |  |
|                          | Vorsch                                                    | au             |                    |            |    |              |  |  |
|                          | Speich                                                    | ere Nul        | lpunkte            |            |    |              |  |  |
|                          | Speichere dazugehörige Zeichenblätter                     |                |                    |            |    |              |  |  |
|                          | Administrative Aufgaben zulassen                          |                |                    |            |    |              |  |  |
|                          | Layout Revisionscode                                      |                |                    |            |    |              |  |  |
| Workplan Export          |                                                           |                |                    |            |    |              |  |  |
|                          | Workp                                                     | lan Syn        | chronisation       |            |    |              |  |  |
|                          | Workp                                                     | lan Syn        | chronisationsord   | ner        |    |              |  |  |
| Allgemeine Einstellungen |                                                           |                |                    |            |    |              |  |  |
|                          | Dezim                                                     | Dezimalstellen |                    |            | 2  |              |  |  |
|                          | Führei                                                    | nde Stell      | len                |            |    |              |  |  |
|                          | Anzah                                                     | l Stellen      |                    |            |    | Ja           |  |  |
|                          | Präfixz                                                   | eichen         | für Nummern        |            |    | N            |  |  |
|                          | Kopie                                                     | auf Elen       | nent beinhaltet le | ere Felder |    |              |  |  |
| Trennzeichen ,           |                                                           |                |                    | •          |    |              |  |  |

• Wenn Zeichnungen importiert werden, wurde eine Möglichkeit geschaffen, den Import der Assemblymanager Daten zu verwalten.

| Einstellungen ×                                           |                                           |      |  |  |  |  |
|-----------------------------------------------------------|-------------------------------------------|------|--|--|--|--|
| Allgemein Felder Summenkriterien Vorlagen Speichere Teile |                                           |      |  |  |  |  |
|                                                           |                                           |      |  |  |  |  |
| -                                                         | Allgemeine Parameter                      |      |  |  |  |  |
|                                                           | Inkrementelle Sicherung                   |      |  |  |  |  |
|                                                           | Anzahl inkrementeller Backups             | 100  |  |  |  |  |
|                                                           | Diagnoseinfo Prüfung bei Datei einfügen   |      |  |  |  |  |
|                                                           | Nur Tabelle anzeigen                      |      |  |  |  |  |
|                                                           | Max Anz. Listeneinträge                   | 1024 |  |  |  |  |
|                                                           | Daten bei Import Zeichenblätter zumischen |      |  |  |  |  |

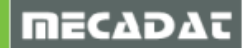

## 2 Schnittstellen

Zusätzlich zu deutlichen Qualitätsverbesserungen und Erweiterungen der Schnittstellen sind die wichtigsten Neuerungen dieser Version:

- Es können nun Arbeitsebenen in IGES exportiert werden
- Es können nun Arbeitsebenen in STEP exportiert werden
- Update der JTOpen Import/ Export Schnittstellen auf Version 8.5.0.1

Im Speziellen unterstützen die Schnittstellen folgende Formate:

| Import              | Datei Erweiterung          | Unterstützte Versionen    |  |  |
|---------------------|----------------------------|---------------------------|--|--|
| ACIS                | sat, .sab, .asat, .asab    | R1 – 2017 1.0             |  |  |
| CATIA V4            | .model, .exp               | 4.1.9 - 4.2.4             |  |  |
| CATIA V5            | .CATPart, .CATProduct      | V5R8 – V5–6R2016          |  |  |
| 3DExperience (CATIA | .CATPart, .CATProduct      | Bis V6 R2016x             |  |  |
| DXF/DWG             | .dxf, .dwg                 | 2016                      |  |  |
| IGES                | .igs, .iges                | Bis 5.3                   |  |  |
| INVENTOR            | .ipt, .iam                 | V6 – V2017 (V11 für .iam) |  |  |
| JTOpen              | .jt                        | 10.0 oder älter           |  |  |
| PARASOLID           | .x_t, .x_b, .xmt_bin,      | 29                        |  |  |
| NX                  | .prt                       | 11 – NX 11                |  |  |
| Pro/E - Creo        | .prt, .prt.*, .asm, .asm.* | 16 – Creo 3.0             |  |  |
| Solid Edge          | .par, .asm, .psm           | V18 – ST9                 |  |  |
| SolidWorks          | .sldprt, .sldasm           | 98 – 2017                 |  |  |
| STEP                | .stp, .step                | AP203, AP214, AP242       |  |  |
| VDA-FS              | .vda                       | 1.0 - 2.0                 |  |  |

| Export    | Datei Erweiterung       | Unterstützte Versionen          |  |  |
|-----------|-------------------------|---------------------------------|--|--|
| PDF       | .pdf                    | 1.7                             |  |  |
| ACIS      | sat, .sab, .asat, .asab | R18 – 2017 1.0                  |  |  |
| CATIA V5  | .CATPart, .CATProduct   | V5R15 – V5–6R2016               |  |  |
| DXF/DWG   | .dxf, .dwg              | Verschiedene                    |  |  |
| IGES      | .igs, .iges             | 5.3                             |  |  |
| JTOpen    | .jt                     | Verschiedene                    |  |  |
| PARASOLID | .x_t, .x_b              | Verschiedene                    |  |  |
| STEP      | .stp, .step             | AP203, AP214, AP242 (Geometrie) |  |  |
| VDA-FS    | .vda                    | 2.0                             |  |  |

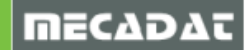

## 3 Progress

#### 3.1 Streifen

Im Streifenlayout können die verschiedenen Kräfte in jeder Stufe angezeigt und z. B. bei einem Ausdruck mit ausgegeben werden.

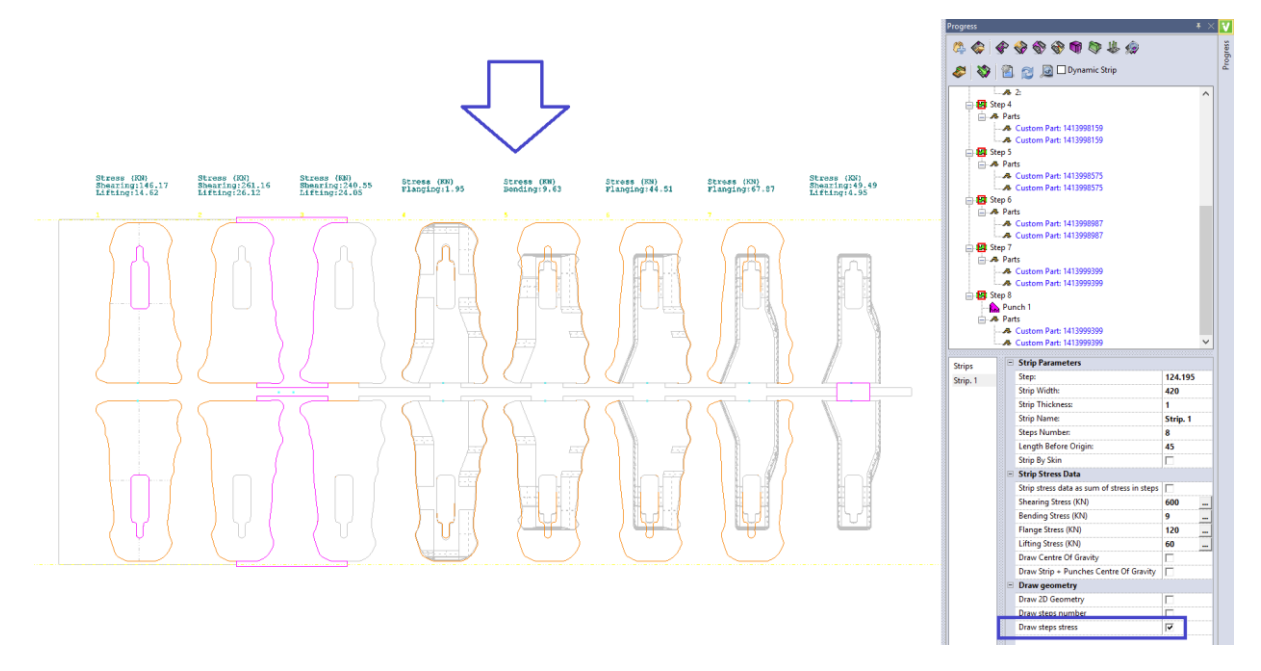

## 3.1.1 Visi Blank - Rückfederung

Wird das Bauteil aus der Matrize entfernt und die verformenden Kräfte fallen weg, findet eine elastische Dehnung statt und das Bauteil erfährt eine Rückfederung.

Obwohl diese oft vernachlässigt wird, kann die Rückfederung einen enormen Einfluss auf die resultierende Form des Bauteils haben. Eine größere Rückfederung macht es schwierig, die endgültigen Abmessungen des Bauteils zu steuern. Eine neue Option in Visi Blank ermöglicht die Berechnung der Rückfederung eines Bauteils. Nach Eingabe der Materialdaten und Ermittlung der Platine wird vom Nominalmesh ausgehend ein Netz erzeugt. Dieses Netz zeigt die errechnete

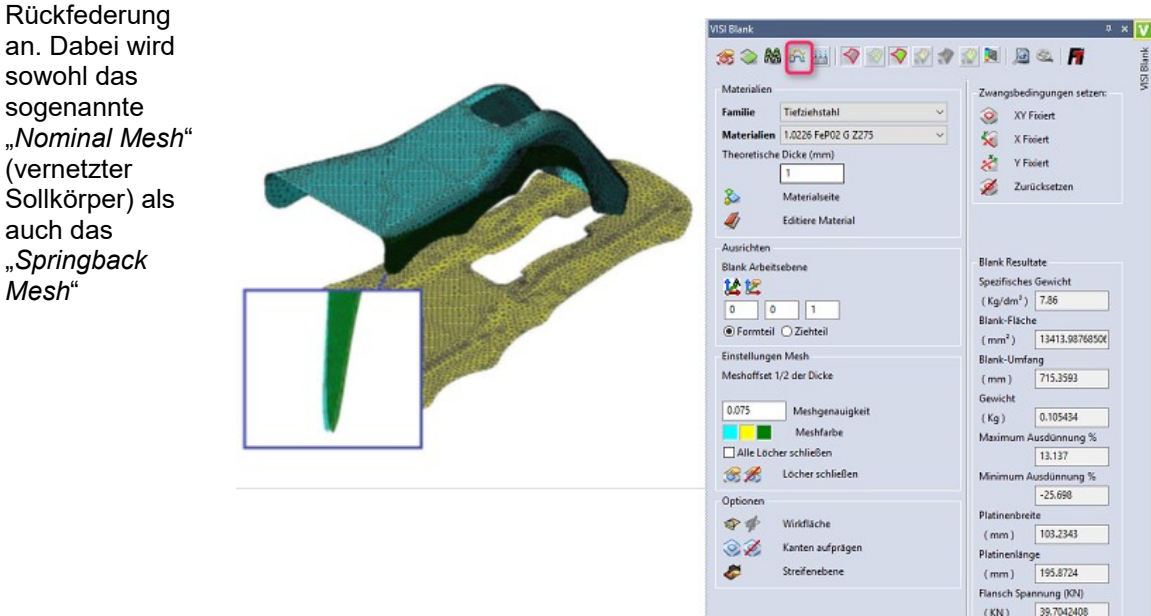

(Rückfederungsnetz) dargestellt. Diese Option ist in V2017 R2 offiziell verfügbar.

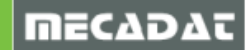

Dieses Mesh kann anschließend für die Berechnung der (optionalen) Rückfederungskompensation (Rückfederung FTI Resultat) verwendet werden.

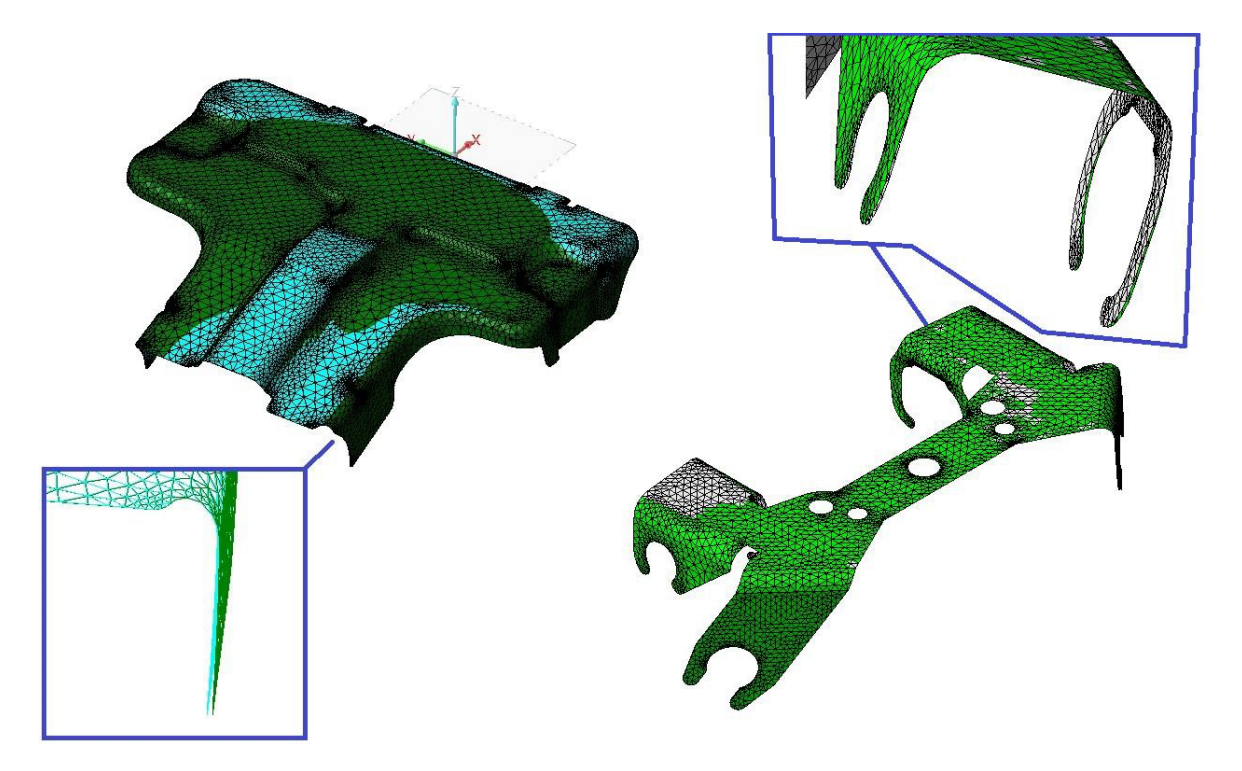

## 3.2 Blank- Sicherheitsbereiche

Eine neue Funktionalität zur Visualisierung von Sicherheitsbereichen steht nun zur Verfügung.

Dies ist ein neuer Visualisierungsmodus, den es in verschiedenen Progressmodulen gibt, wie z.B. VISI Blank, Blank Abwicklung, Flanschabwicklung und Anzeige Resultate. Damit ist es dem Benutzer möglich, die **Formbarkeit des abgewickelten Bauteils zu prüfen**, dabei werden 6 mögliche Zonen betrachtet, die während des Umformprozesses auftreten können:

- Starke Tendenz zur Faltenbildung leicht gedehnt in einer Richtung und komprimiert in der anderen Richtung mit Materialverdickung. Faltenbildung sehr leicht möglich
- **Tendenz zur Faltenbildung** gedehnt in einer Richtung und komprimiert in der anderen Richtung mit leichter Materialverdickung. Faltenbildung möglich
- **Niedrige Belastung** Minimale Dehnung oder Kompression entweder in Hauptziehrichtung oder Nebenrichtung
- Sicher Bereich unterhalb Grenzformänderungskurve, in dem Fehler selten auftreten
- **Geringfügig** Zone zwischen Sicherheitsbereich und fehlgeschlagenen Bereichen
- **Fehlgeschlagen –** Bereich oberhalb Grenzformänderungskurve, Material kann leicht reißen (lokale Ausdünnung)

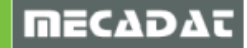

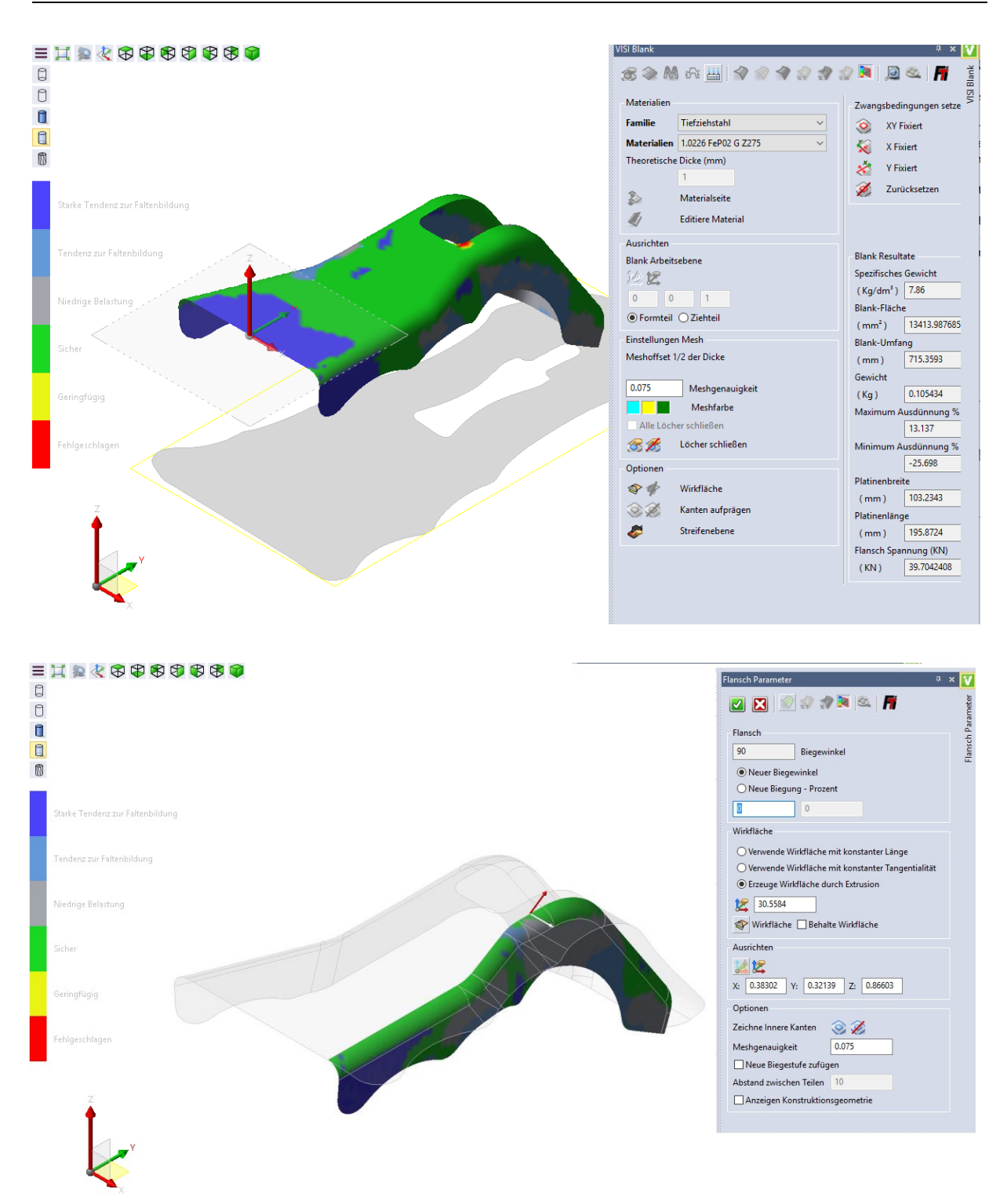

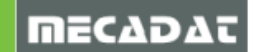

## 3.3 Flansch und Blank- Abwicklung

#### Berechnung der Rückfederung

Wird die Rückfederungs-Option im Benutzerinterface aktiviert, errechnet das System die Rückfederung für die gewählten Flansch oder Blankabwicklungsbereiche und erzeugt diese als Mesh.

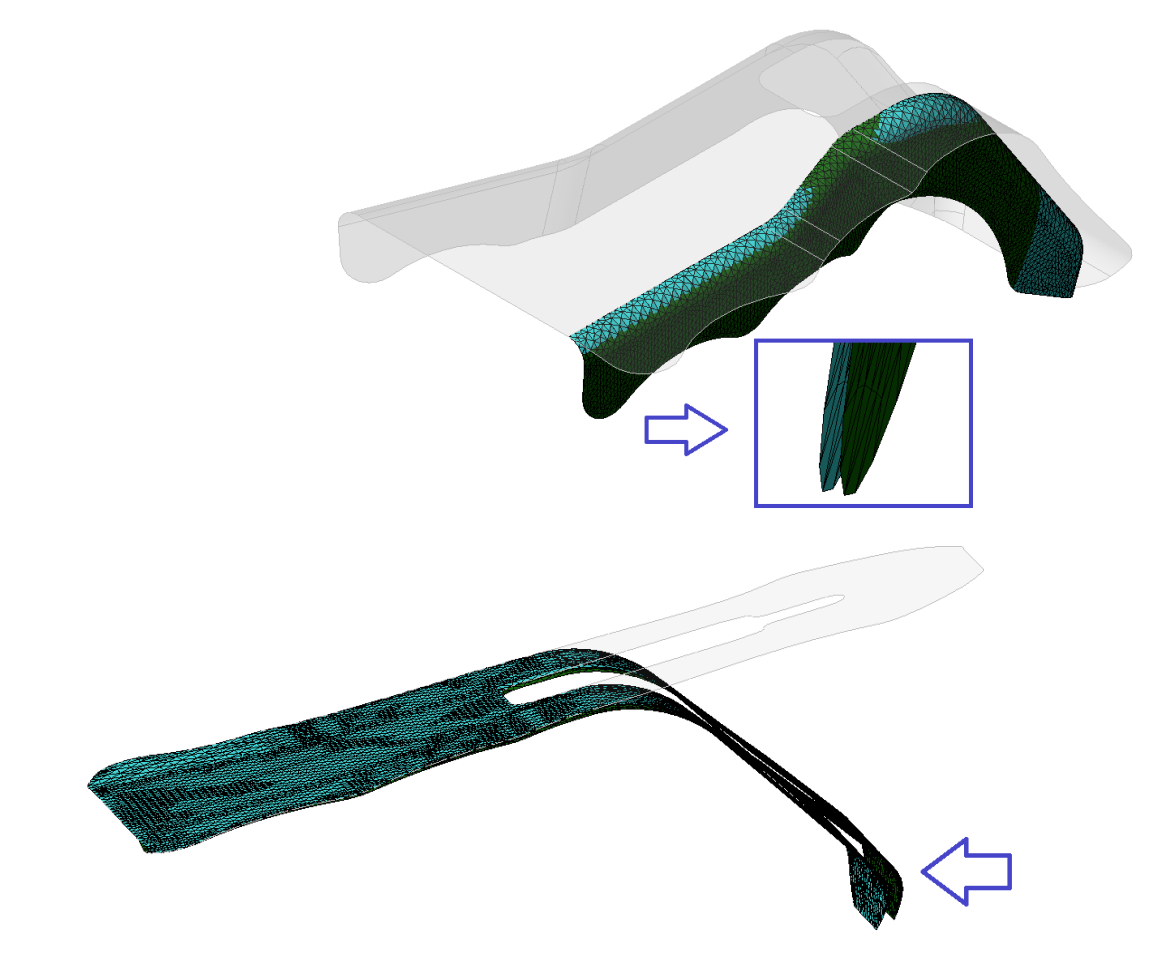

## 4 Standard Elemente

Folgende **Mould** Kataloge wurden erneuert:

- Meusburger
- Hasco

Folgende Progress Kataloge wurden erneuert:

- Meusburger
- Fibro
- Mandelli
- Mdl

Für viele Builder und weitere Kataloge erfolgten Bugfixings und kleine Verbesserungen.

Anzeige des Referenzwinkels bei Normteilen, die nicht zur absoluten Arbeitsebene eingebaut wurden.

CADENAS - Link to PARTdataManager: Unterstützung ab Version 9.07

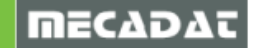

## 5 Flow

#### Speicherung der Analysedaten

Die Dateien einer Flow-Analyse, werden nun automatisch in einen eigenen Unterordner (im Punktordner) unter \Flow\_projects gespeichert. Dies geschieht, sobald eine neue Flow-Analyse gestartet wird. Dadurch wird jetzt nur die wkf Datei (Body.wkf) im Hauptordner angezeigt, während sämtliche Analysedateien im besagten Unterordner landen.

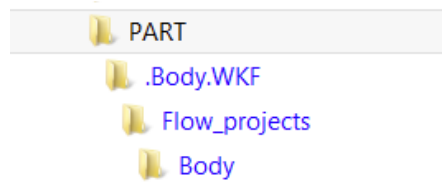

*Hinweis*: Bei der Funktion "Analyse Kühlungslayout" aus dem Bereich Mould, wird dieser Ordner ebenfalls angelegt und die Dateien werden dort gespeichert.

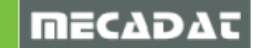

## 6 VISI Machining

6.1 Visi-Machining 2.5 Ax

Im Programmpaket Visi-Machining 2,5 Ax gibt es 2 neue Strategien:

- Taschenfräsen
- Restmaterialbearbeitung

Das herkömmliche Taschenfräsen heißt nun **Taschenfräsen Standard** und beinhaltet die bis Visi2017R1 gültige Funktionalität.

## 6.1.1 Taschenfräsen

Die wichtigsten Verbesserungen dieser Strategie in VISI2017 R2 sind folgende Punkte:

#### • Optimierte Werkzeugwege an offenen Features

VISI2017 R1 und frühere Versionen

Visi2017 R2

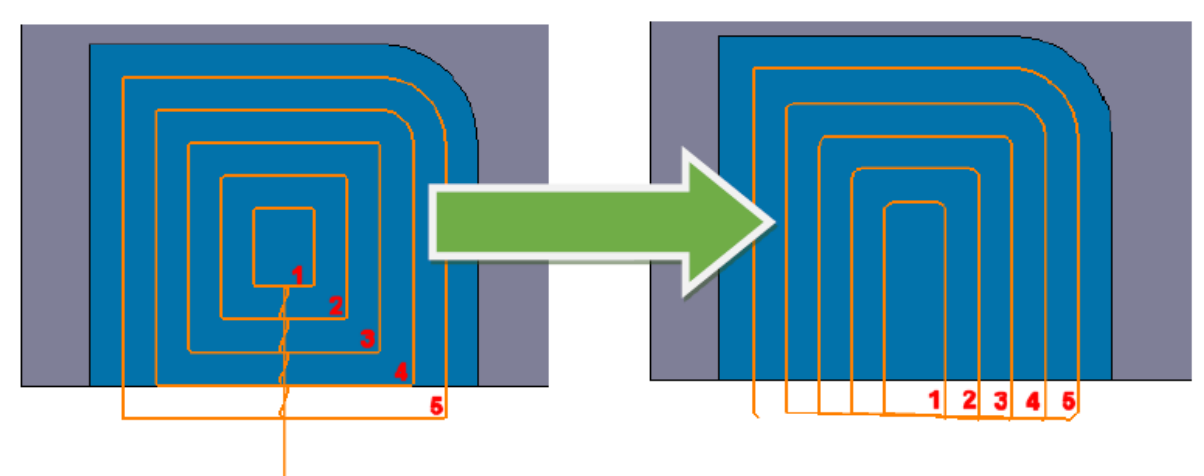

## Bearbeitung basierend auf Referenzrohteil

Wurde ein Rohteil definiert, dann ist das System in der Lage, das Material zu erkennen, das entfernt werden muss und erzeugt die Werkzeugbahnen nur in den Bereichen, in denen auch wirklich Material vorhanden ist. Das Ergebnis ist ein optimierter Werkzeugweg.

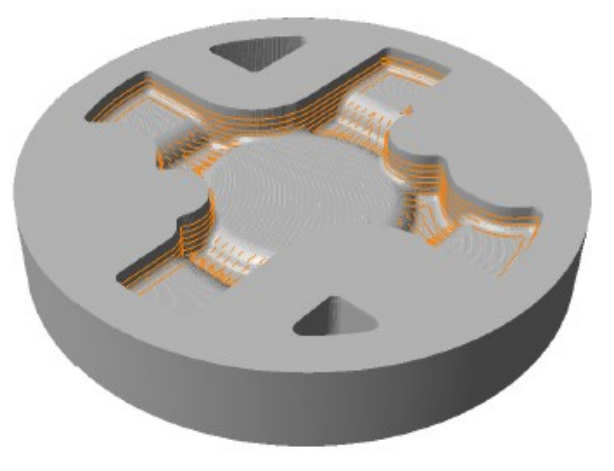

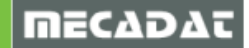

#### • Waveform Technologie

Diese neue Technologie gab es bereits für die HM-Schruppen Operation. Ab dieser Version steht die Waveform offiziell für die 2Ax Taschenfräsen Operation zur Verfügung. Ebenso wie für die 3D-Schrupp-Strategie, liegt auch hier das Hauptaugenmerk auf:

- HSC-Technologie zur Beibehaltung konstanter Schnittgeschwindigkeiten an der Werkzeugschneide
- Beibehaltung konstanter Vorschübe
- Abgerundete Werkzeugbahnen, um scharfe Ecken und abrupte Richtungswechsel zu vermeiden, wodurch wiederum die Schnittgeschwindigkeiten nahezu konstant gehalten werden können

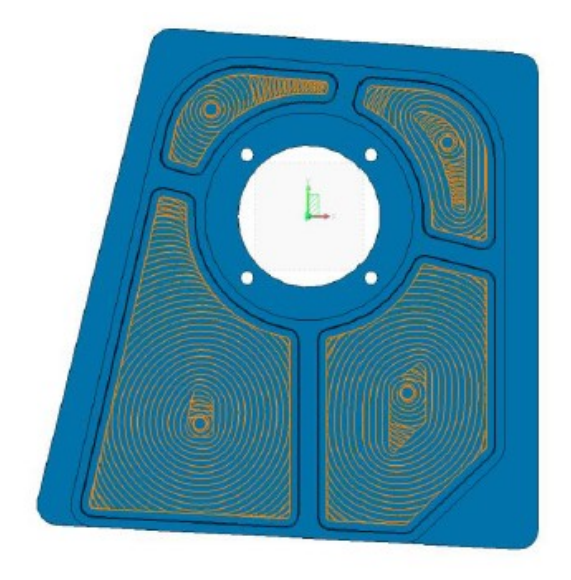

• Automatisch generierte Zwischenschnitte bei komplexen Features

Bei komplexen Formen generiert das System automatisch zusätzliche Schnitte zwischen den Hauptzustellungen in Z-Richtung, um so weiteres Material zu entfernen, das sonst aufgrund der Z-Zustellung auf dem Bauteil verbleiben würde.

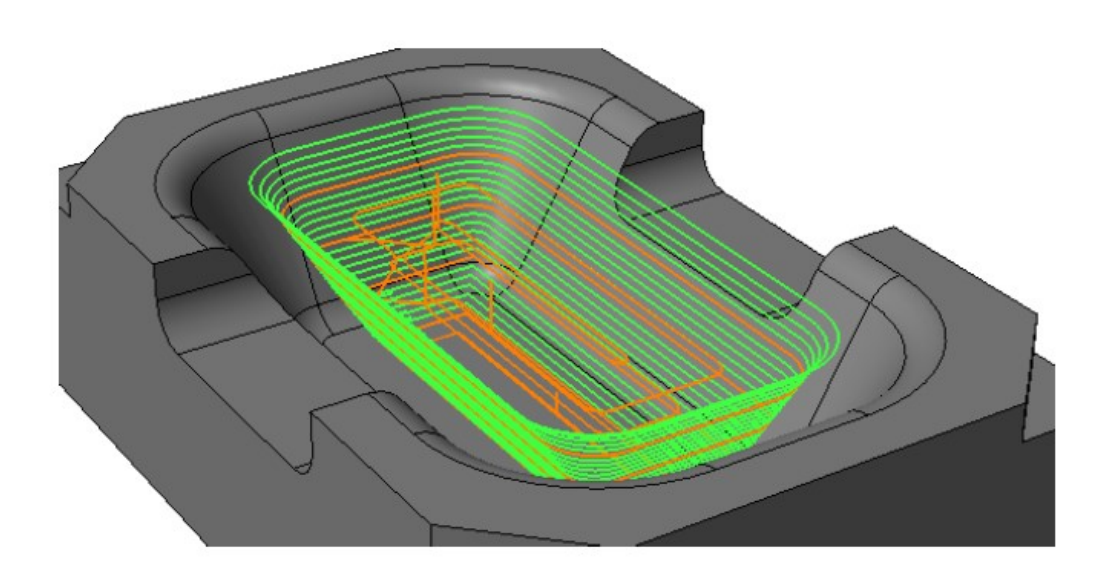

• Multi-Prozessmanagement bei der Berechnung von Werkzeugwegen

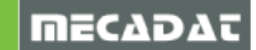

## Verbesserte und erweiterte Verwaltung verschiedener Werkzeugformen

VISI2017 R1 und frühere Versionen

Visi2017 R2

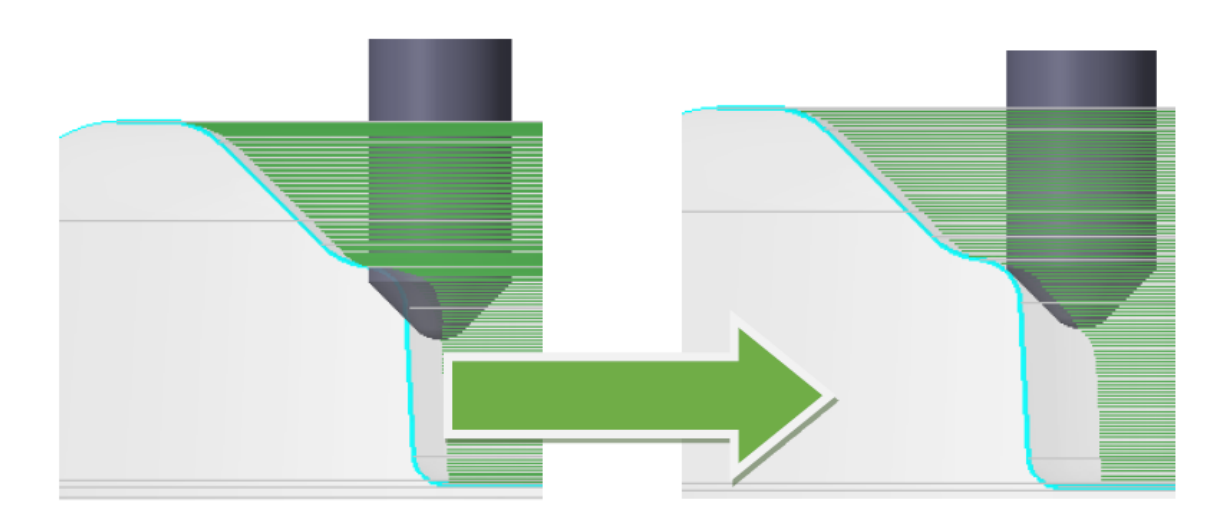

## • Optimierung des Werkzeugweges durch Auswahl eines Werkstückes

Die Form des Werkzeugweges kann durch die Auswahl eines Werkstückes beeinflusst und optimiert werden, um so auch Kollisionen mit dem Bauteil zu vermeiden

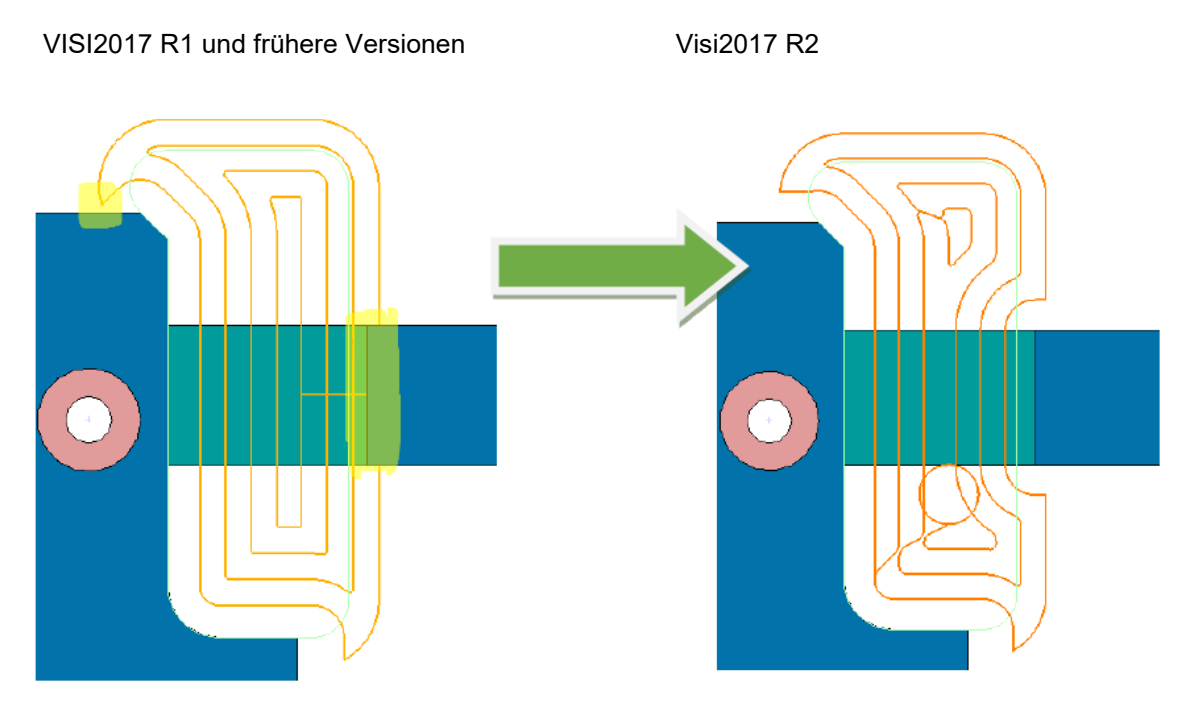

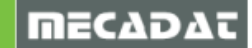

## 6.1.2 Restmaterialbearbeitung

Diese Strategie basiert auf der neuen Operation Taschenfräsen, deshalb beinhaltet sie die gleichen Verbesserungen, die für das Taschenfräsen integriert wurden.

Die Erkennung der "Restmaterialbereiche" basiert auf einer Auswahl einer oder mehrerer Referenzoperationen.

Die Berechnung des verbliebenen Materials basiert auf einer neuen Engine, die sowohl von den 3Axals auch von den 2Ax-Strategien verwendet wird.

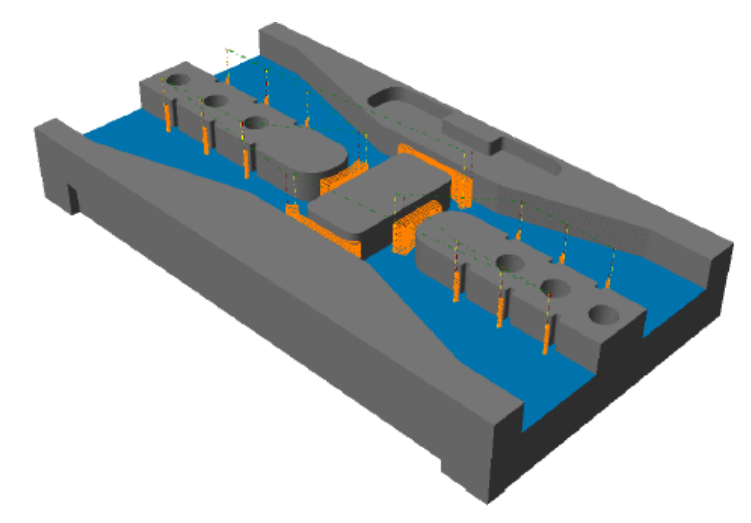

## 6.1.3 Weitere Verbesserungen in der 2,5Ax Bearbeitung

#### • Migration aus vorherigen Versionen

Mit der ständigen Weiterentwicklung der Software wurde auch die Migration aus vorherigen VISI Versionen mit folgenden Tools in V2017 R2 verbessert:

- Automatische Konvertierung der Restmaterialstrategien, die mit älteren Engines berechnet wurden
- Manuelle Konvertierung der Standard Taschenfräsenoperation in die neue Strategie

Restmaterialstrategien mit Version 21 oder neuer erzeugt, wird automatisch in die neue Strategie "Restmaterialbearbeitung" konvertiert, wenn eine alte WKF-Datei mit VISI 2017 R2 geöffnet wird.

Beachten Sie bitte, dass Restmaterialoperationen, mit einer Version < VISI20 erzeugt, nicht konvertiert werden (da diese die ältere Methode, basierend auf "CAM-Restmaterialprofilen" verwenden).

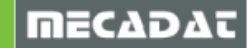

#### • CAM Profile Insel-Management

Es ist nun möglich, die Geometrieliste der Inseln, die automatisch vom System erkannt wurden, zu editieren.

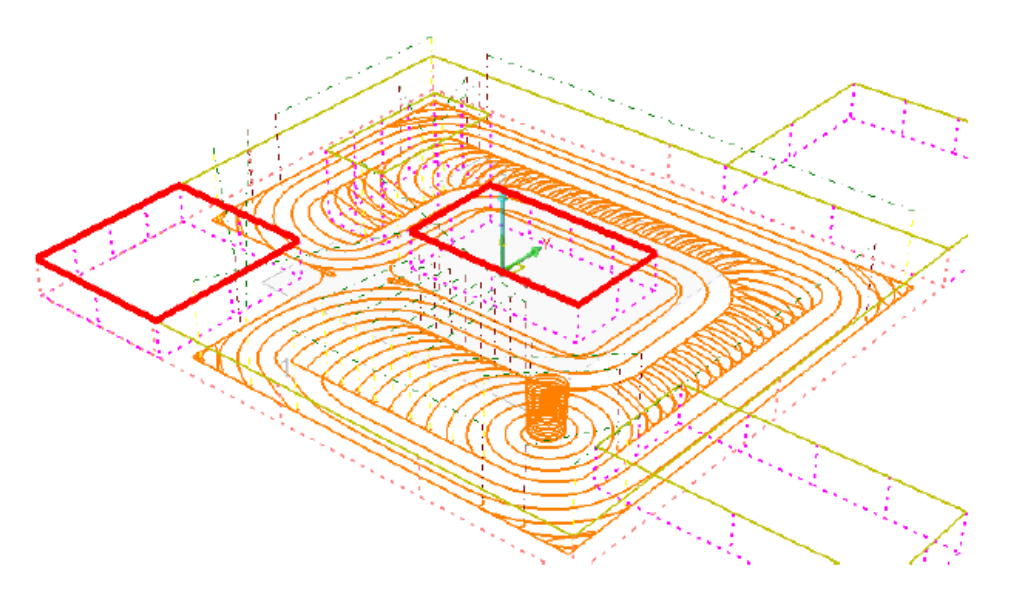

## 6.2 VISI Machining 3 Ax

Folgende Vorteile wurden durch die Weiterentwicklung des VISI Machining 3Ax Produkts für VISI 2017 R2 erzielt:

#### Update der 3D CAM Engine mit:

- Verbesserte Restmaterial Schruppen Strategie
- Verbesserte Qualität der Werkzeugwege beim Waveform Schruppen
- Viele wichtige Bugfixings für alle Strategien
- Bugfixings bei der Überprüfung der Dateneingabe

## 6.2.1 Verbessertes Restmaterial Schruppen

Die Verbesserungen bei dieser Strategie sind von 2 unterschiedlichen Gesichtspunkten aus zu betrachten:

Erzielung einer zuverlässigeren Strategie bei der Berechnung des Werkzeugweges und ein verbesserter Algorithmus für die Erkennung von Restmaterial, damit ist es nun möglich, eine bessere Qualität zu erzielen, um den Qualitätsansprüchen, die an 3D CAM Werkzeugwege gestellt werden, gerecht zu werden.

Die gleiche verbesserte Engine zur Erkennung von Restmaterial wird nun für die Berechnung von Restmaterialstrategien im 2Ax-Bereich und für die Berechnung des dynamischen inkrementellen Restmodells verwendet.

Die Verbesserungen hinsichtlich der Qualität des Werkzeugweges werden sichtbar, sobald ein Rohteil über den DIS-Befehl generiert wurde:

*Tipp:* Mit einer Genauigkeit bzw. Auflösung zwischen 0.05 und 0.2 konnten wir bei unseren internen Tests gute Ergebnisse erzielen. Der gesetzte Standardwert von 0.5 bei der Genauigkeit (Referenzoperationen) bzw. 1 bei der Auflösung (Dynamisches Restmodell) ist in den meisten Fällen zu grob!

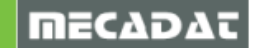

#### VISI2017 R1 und frühere Versionen

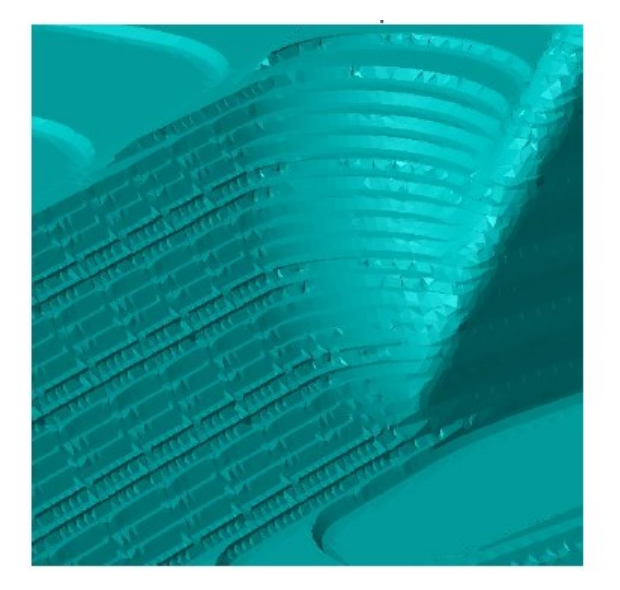

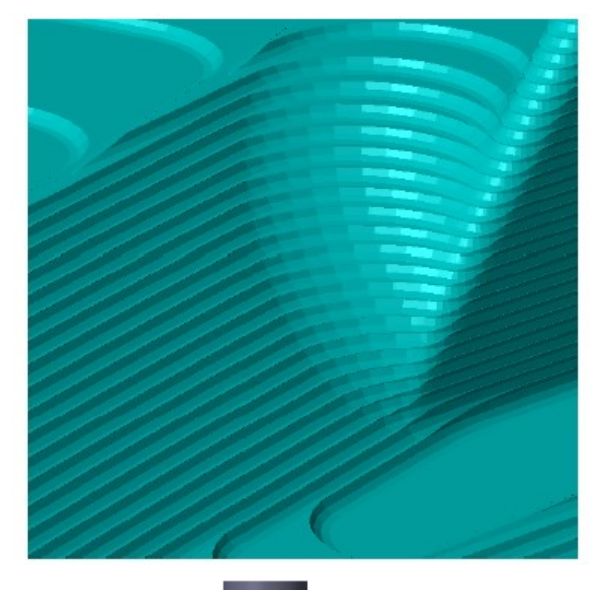

Visi2017 R2

Neuer Parameter "Spiel Schaft"

Mit VISI 2017 R2 wurde dieser neue Parameter bei den 3Ax Strategien eingeführt. Damit kann der zulässige Abstand zwischen Werkzeugschaft und Modell gesteuert werden.

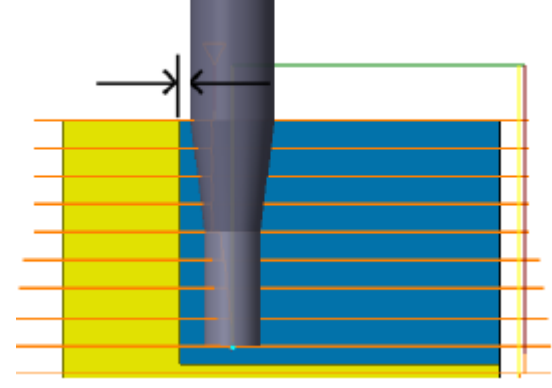

#### Neue Automatische Glättungsoption f ür die Schruppstrategie

Mit V2017 R2 wurde diese neue Option integriert, um eine automatische Glättung scharfer Ecken im Werkzeugweg zu aktivieren/deaktivieren. Die Berechnungsroutine weist immer eine kleine Glättung an allen scharfen Ecken zu, auch wenn der Glättungsradius=0 gesetzt wird. Dieses Verhalten der Engine hat in bestimmten Situationen unerwünschte Ergebnisse geliefert. Diese neue Option kann das Glätten komplett aus- bzw. einschalten.

Soll das Werkzeug z.B. innerhalb schmaler, tiefer Kavitäten eintauchen, dann kann mit Glättung eventuell der Boden der Tasche nicht erreicht werden, wie im folgenden Bild dargestellt.

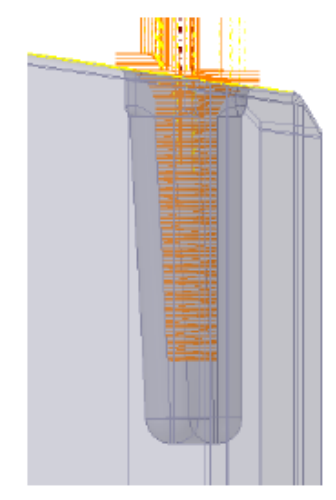

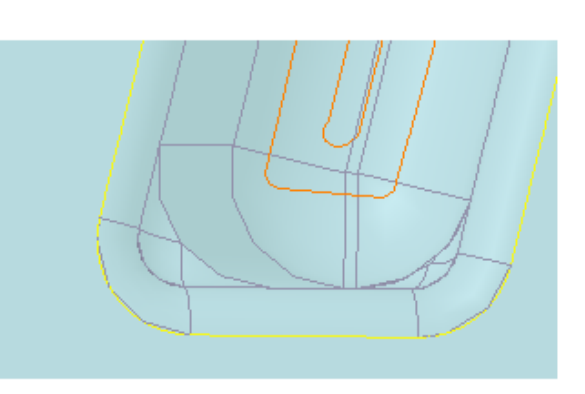

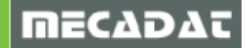

Wird die Option dagegen AUS geschaltet, dann erfolgt keine Glättung, und das Werkzeug kann bis zum Boden der Tasche bearbeiten, wie im folgenden Bild zu sehen.

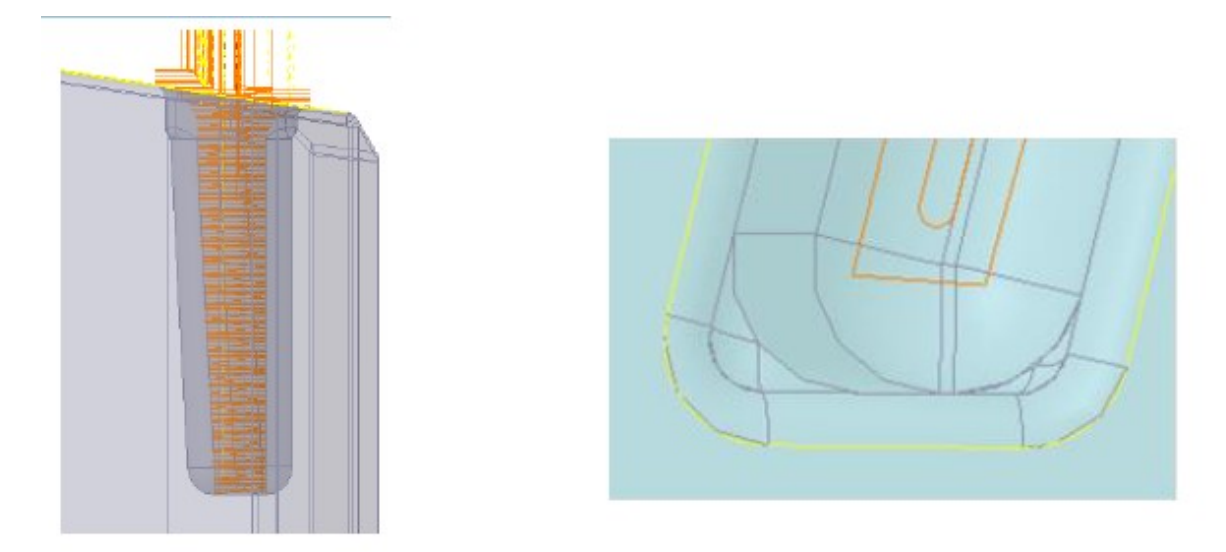

## 6.2.2 Erweiterte Überprüfung der eingegebenen Daten

Mit VISI 2017 R2 wurde die Überprüfung der vom Benutzer definierten Parameter für 3Ax Strategien erweitert und verbessert. Neben der Überprüfung durch die Benutzeroberfläche wird nun ein erweiterter Check vor Berechnung der Operation durchgeführt.

Dadurch wird vermieden, dass unzulässige Eingaben gemacht werden, und die Berechnung der Operation mit diesen ungültigen Eingaben erfolgt. Damit werden die Berechnungen sicherer gestaltet, darüber hinaus wird Zeit gespart, da bereits bei Beginn der Berechnung die Gültigkeit der Eingaben überprüft wird.

Siehe dazu folgendes Beispiel für die erweiterte Prüfung:

In diesem Fall wird für die Bearbeitung Ebene Bereiche ein sehr kleines Werkzeug verwendet (Durchmesser= 0.8 mm). Diese Strategie unterstützt aber keine Werkzeuge kleiner als 1.2mm. Da die Benutzeroberfläche den Werkzeugdurchmesser nicht überprüft, erkennt die erweiterte Überprüfung der Parameter diese falsche Eingabe, stoppt die Berechnung und gibt die folgende Information im Protokollfenster aus.

|                                                                          | CAM Navig | gator      |                                            |                                                                                                    | Ŧ×                     |
|--------------------------------------------------------------------------|-----------|------------|--------------------------------------------|----------------------------------------------------------------------------------------------------|------------------------|
|                                                                          | 0         | 9 📢        | 2                                          |                                                                                                    | <b>•</b> ••            |
| bene Bereiche Bearbeitung <spiral>: T5 - Zylinderfräser - D:0.8</spiral> |           | ×          | jekt: Projekt1<br>Maschine: g              | EN8<br>Jeneric-headhead                                                                                                    |                        |
| Ebene Bereiche Bearbeitung : T5 - Zylinderfräser -                       | D:0.8     | ^ <b>:</b> | · <mark>;</mark> ₩erkze<br>CAM-setup3<br>· | eugmagazin: Default Local Libra<br>: (A:0.000,B:0.000)<br>Bereiche Bearbeitung <spirab:< td=""><td>ary<br/>T5 - Zylinderfr</td></spirab:<> | ary<br>T5 - Zylinderfr |
| Erzeuge Modelldaten                                                      |           |            |                                            |                                                                                                    |                        |
| Berechne Werkzeugweg                                                     |           |            |                                            |                                                                                                    |                        |
| Spitzendurchmesser fehlerhafter Wert 0.8 : muss sein >=                  | 1.2.      |            |                                            |                                                                                                    |                        |
| Ungültiger Parameterwerte. (3)                                           |           |            |                                            |                                                                                                    |                        |

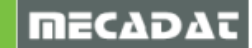

## 6.2.3 Elektrodenbearbeitung

Dieses neue Modul wurde mit VISI 2017 R2 entwickelt und eingeführt. Mit der neuen Elektrodenbearbeitung kommt man beim Programmieren von Elektroden einfacher und schneller zum Ziel. Der bisher durchgängig manuelle Prozess wurde mit der Elektrodenbearbeitung automatisiert. Bereits im VISI Elektrodenmanager definierte Daten werden automatisch an die Bearbeitung übergeben. Die Elektrodenbearbeitung verarbeitet alle relevanten Daten, die bei der Erzeugung der Elektrode definiert werden, somit werden weitgehend Fehler vermieden, die auf dem Weg vom "Design zur Herstellung" auftreten können, so können zum Beispiel für die Bearbeitung notwendige und relevante Elektrodendaten sofort übertragen werden.

Auch hier steht die Zeiteinsparung beim Bearbeitungsprozess einer Elektrode im Vordergrund.

Aus dem Elektrodenmanager heraus kann das neue Modul über das Kontextmenü einer Elektrode aufgerufen werden.

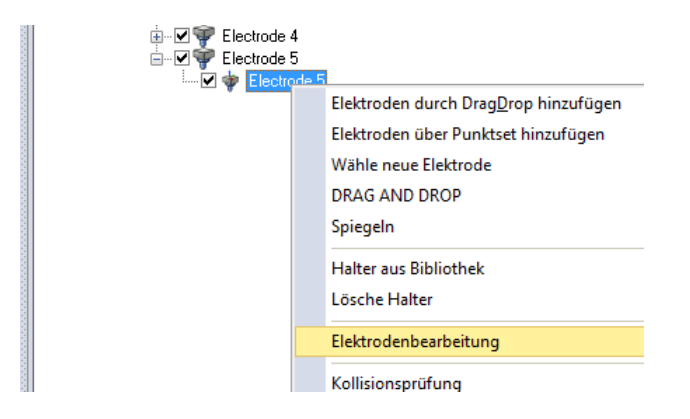

Die Hauptfunktionen, die mit dem neuen Befehl "Elektrodenbearbeitung" ausgeführt werden, sind:

- 1. Erzeugung CAM Werkstück
- 2. Erzeugung CAM Rohteil
- 3. Erzeugung CAM Hindernis (Elektrodenhalter)
- 4. Erzeugung CAM Projekt Fräsen
- 5. Ausführung vordefinierter Bearbeitungsvorlagen

Es stehen verschiedene benutzerdefinierbare Einstellungen zur Verfügung, um die Vorbereitung des CAM –Projekts Fräsen zu unterstützen. Die wichtigsten Einstellungen sind:

- Benutzerdefinierter Projektname
- Spezielle Maschinenauswahl
- Spezielle Werkzeugbibliothek
- Benutzerdefiniertes "Werkstückmaterial"
- Spezielle Ablage für Bearbeitungsvorlagen
- Spezielle Werkstück-Meshtoleranz
- Benutzerdefinierter Referenznullpunkt

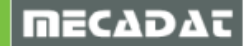

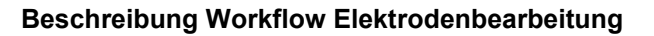

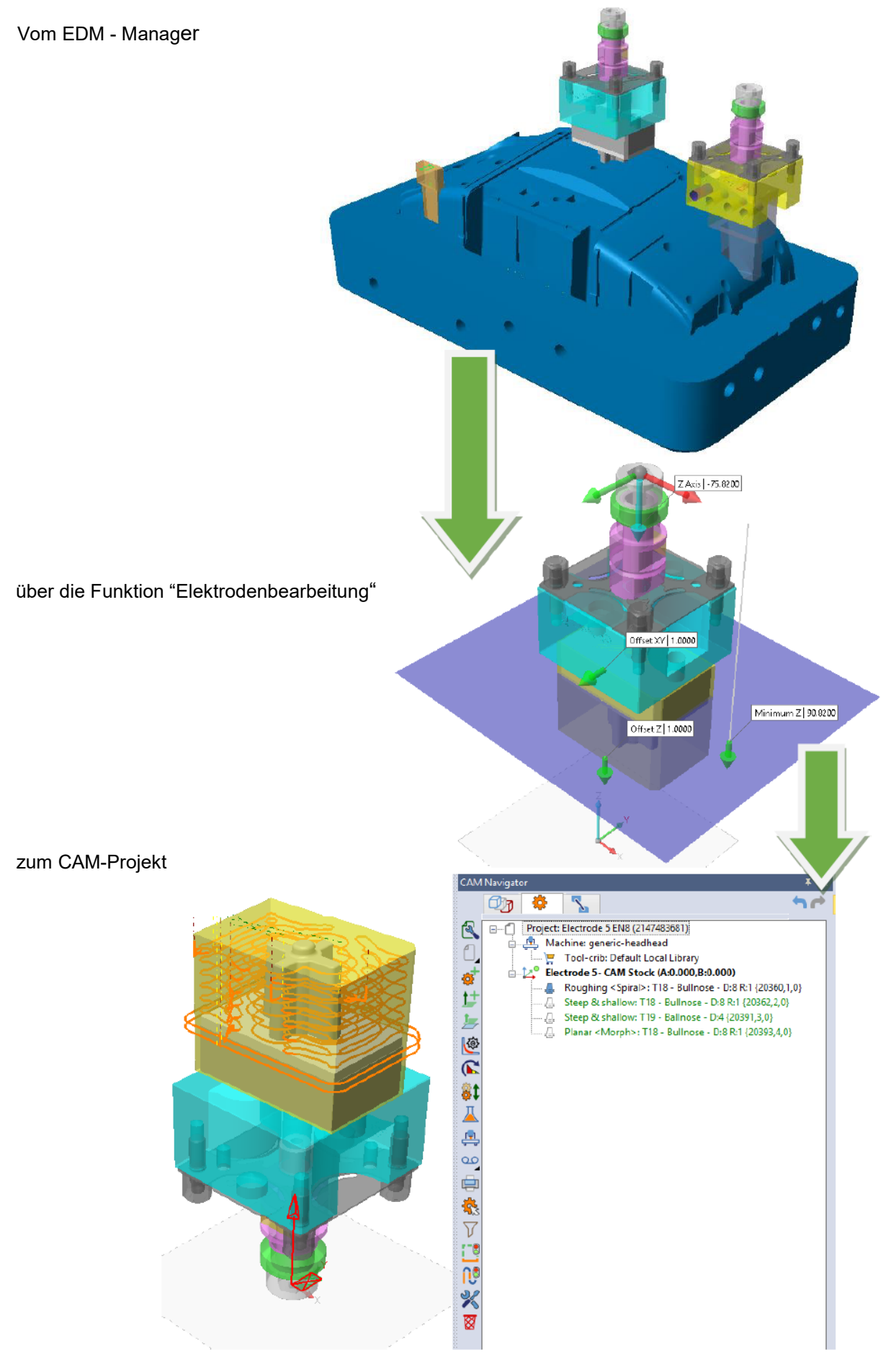

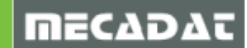

## Neue Defaulteinstellungen für das Modul Elektrodenbearbeitung

| Setze                                                                                 | Elektrodenparameter                          |                                |                                       |              | × |
|---------------------------------------------------------------------------------------|----------------------------------------------|--------------------------------|---------------------------------------|--------------|---|
|                                                                                       | -<br>etze Elektrodennarameter                |                                |                                       |              | _ |
| □ □ · · 3                                                                             | Elektrodenerweiterung                        | Material                       | Copper                                |              |   |
|                                                                                       | Rohteil Allgemein                            | i<br>Matairt                   | Graphite (I.)                         |              |   |
|                                                                                       | Rohteilnamen                                 | o Material<br>S                |                                       |              |   |
|                                                                                       | Hohteilmaterialien<br>Bohteilkennzeichnungen | S Material                     | Graphite (M)                          |              |   |
|                                                                                       | - Oberflächengualität Rohteil                | ି<br>Material                  | Graphite (H)                          |              |   |
|                                                                                       | Halter Allgemein                             |                                |                                       |              |   |
|                                                                                       | Halternamen                                  | ) Material                     | Copper tungsten                       |              |   |
|                                                                                       | Halterliereranten<br>Haltercodes             | Material                       | Silver tungsten                       |              |   |
|                                                                                       | - Halterkennzeichnungen                      | S<br>Material                  | Other                                 |              |   |
|                                                                                       | EDM mm                                       |                                |                                       |              |   |
|                                                                                       | EDM inch<br>EDM Allgomoin                    | Material                       | Not specified                         |              |   |
|                                                                                       | EDM Aligemein<br>EDM Spülmodus               | S<br>Material                  |                                       |              |   |
|                                                                                       | - EDM Auslenkung                             | 8<br>8<br>8 <b>1</b> 1 1 1 1 1 |                                       |              |   |
|                                                                                       | EDM Untermaßmodell                           | S Material                     |                                       |              |   |
|                                                                                       | EDM Untermaß                                 | Material                       |                                       |              |   |
|                                                                                       | EDM Deadline<br>Bohteilahmessung mm          |                                |                                       |              |   |
| Setze Elektrodennarameter                                                             | Tentelideniedenig min                        |                                |                                       | ×            |   |
|                                                                                       |                                              |                                |                                       | ^            |   |
| Setze Elektrodenparameter                                                             | CAM Projekteinstellunge                      | n                              |                                       |              |   |
|                                                                                       | Proiektname                                  |                                | \$(name)                              | ₽            |   |
| Rohteilnamen                                                                          |                                              |                                |                                       |              |   |
| Rohteilmaterialien                                                                    | Existierendes Projekt wieder v               | /erwenden                      |                                       |              |   |
| Ronteilkennzeichnungen<br>Oberflächengualität Bohteil                                 | Heferenzarbeitsebene Projeki                 | t                              |                                       |              |   |
| Halter Allgemein                                                                      | Hindernis zultugen                           |                                |                                       |              |   |
| Halternamen                                                                           | Automat. Neuberechnung der                   | r Uperationen                  |                                       | _            |   |
| Halterlieferanten                                                                     | Standardmaschine                             |                                |                                       | <b>Ç</b> 🦣   |   |
| Halterkennzeichnungen                                                                 | Werkzeugmagazin                              |                                | []                                    | $\mathbf{G}$ |   |
| EDM mm                                                                                | Workzouginagazin                             |                                |                                       | ZH           |   |
| EDM inch                                                                              | Vorlagenordner                               |                                | .\Library\Common\Cam\Operations\I_114 | 1            |   |
| EDM Spülmodus                                                                         | Aktiviere Minimum Z                          |                                |                                       |              |   |
| EDM Auslenkung                                                                        | Meshtoleranz Werkstück                       |                                | 0.006                                 |              |   |
| EDM Untermaßmodell<br>EDM Untermaß                                                    |                                              |                                |                                       |              |   |
| EDM Deadline                                                                          | CAM Rohteileinstellunge                      | n                              |                                       |              |   |
| Rohteilabmessung mm                                                                   | Rohteiltyp                                   |                                | Silhouette 🗸                          |              |   |
| <ul> <li>Rohteilabmessung inch</li> <li>Zulindrisches Behteil Abmessung mm</li> </ul> | Meshtoleranz Rohteil                         |                                | 0.05                                  |              |   |
| - Zylindrisches Rohteil - Abmessung Inch                                              | Offset XY                                    |                                |                                       |              |   |
| Epx Allgemein                                                                         | Offeet 7                                     |                                |                                       |              |   |
| Epx Export                                                                            | Ulise(Z                                      |                                |                                       |              |   |
| Konfiguration Rohteilmenü                                                             | Frabe                                        |                                |                                       |              |   |
| Einstellungen Elektrodenbearbeitung                                                   | Nullounktoinatollungon                       |                                |                                       |              |   |
|                                                                                       | Nullounkt aktivieren                         |                                |                                       |              |   |
|                                                                                       | Nulleurliteren Dest6:                        |                                | CAM Shock                             |              |   |
|                                                                                       | Nulipunkiname Fostix                         |                                | - CAM STOCK                           |              |   |
|                                                                                       |                                              |                                |                                       |              |   |
|                                                                                       |                                              |                                |                                       |              |   |
|                                                                                       |                                              |                                |                                       |              |   |
|                                                                                       |                                              |                                |                                       |              |   |
|                                                                                       |                                              |                                |                                       |              |   |
|                                                                                       |                                              |                                |                                       |              |   |
|                                                                                       | OK                                           |                                | Abbrechen                             |              |   |
|                                                                                       |                                              |                                |                                       |              | 1 |

Das neue Modul für die Elektrodenbearbeitung ermöglicht für den Formenbauer eine wesentliche Zeiteinsparung. Die Fehlerquoten bei der Übergabe der Elektrodendaten zum VISI Machining-Modul werden durch die Automation minimiert.

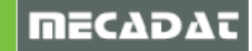

## 6.3 5 Ax Bearbeitung

Update der Engine für die 5Ax-Berechnung (2016-12), um zuverlässigere 5 Ax Strategien bereitzustellen.

#### • Kinematische Simulation und 5 Ax Post

Die kinematische Simulation und der 5 Ax Post wurden überarbeitet, um die Funktionalität zu verbessern. Verschiedene Bugfixings wurden integriert.

Die wichtigsten Punkte sind:

- > RTCP Management in Simulation und Postprozessor
- Kürzester Weg Simulation für die Rundachse (C-Achse)

*Hinweis:* Die Einstellung "Kürzester Weg" ist in der Maschinenkonfiguration zu finden. Der Parameter wurde neu zugefügt und muss bei allen 5Achsen Maschinenkonfiguration aus <u>VISI 2017 R1</u> und älter vom Anwender aktiviert werden!

| N.C. Einschränkung Achsrotation |                         |
|---------------------------------|-------------------------|
| Primäre Rotationsachse          | Zwischen 0 und 360 🗸 🗸  |
| Sekundäre Rotationsachse        | Zwischen -180 und 180 🗸 |
| Simulation kürzester Weg        |                         |
| Simulation Kurzester Weg        |                         |

#### Option "Automatische Verbesserung Qualität"

In den CAM-Einstellungen für die Werkzeugwegsimulation wurde eine Option eingefügt, um die "Automatische Qualitätsverbesserung" auszuschalten. So kann die Simulation an sehr großen und komplizierten Bauteilen beschleunigt werden.

| Eigenschaften                                                                                                    |                                                                                                    |                                                                                                    |
|----------------------------------------------------------------------------------------------------|----------------------------------------------------------------------------------------------------|----------------------------------------------------------------------------------------------------|
| Eigenschaften     Generelle Einstellungen     Defaults Benutzeroberfläche     3 Achsenbearbeitung     2.5 Ax Bearbeitung     Wire EDM     Werkzeugwegsimulation     Rohteilanalyse     Krümmungsanalyse     Automatische Erkennung     Compasstechnologie     Postprozessor     CAM-Nullpunkt Parameter | Werkzeugwegeinstellung         Ausgabe Interpolationsabstand       0.01         Anzahl angezeigte Elemente       1000         Methode Führungspunkt       Spitze         Zeige PP Werkzeugwege           Normalen anzeigen           Normalen im Shading anzeigen           Einstellung für Wire EDM           Farbe obere Drahtführung           Anzeige Drahtführung           Anzeige Drahtführung ausblenden           Werkzeugwegeinstellung durch geometrische Elemente | Einstellungen für kinematische Simulation<br>Eine Hintergrundfarbe<br>Verwende Farbverlauf<br>Hintergrundfarbe (oben)<br>Hintergrundfarbe (unten)<br>Abtragsimulation einschalten<br>Automatische Qualitätsverbesserung<br>Farbeinstellung über Vorschub<br>Bereich < 1<br>Bereich < 1<br>Bereich 2<br>Bereich 3<br>Bereich 3<br>Bereich 4<br>W 800 |

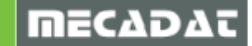

## 7 Lizenzierung und Netzwerklizenzen

V2017 R2 basiert auf der CLS Lizenzierung. CLS unterstützt Lizenzen ohne Dongle, Netzwerklizenzen (mit der Möglichkeit zum Abkoppeln von Lizenzen) sowie Mietlizenzen und basiert auf der neuen Preisliste.

Die CLS Netzwerklizenz in der Installation von VISI 2017 R2 unterstützt die Profilverwaltung, welche bereits in V2017 R1 eingeführt wurde.

Für technische Beschreibungen zur Installation und Konfiguration der Netzwerklizenz lesen Sie bitte die PDFs zu den Themen VCP und Lizensierung (Bestandteil der Produktdokumentation bei der Installation).

## 8 Status der OnLine Hilfe

Nachfolgend der erneuerte Status zur OnLine Hilfe für V2017 R2:

- Modelling: 90%
- Schnittstellen: 100%
- Mould und Flow: 100%
- Progress: 100%
- Machining: 90%

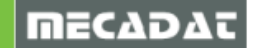